## UNIVERSIDADE FEDERAL DE VIÇOSA CENTRO DE CIÊNCIAS EXATAS E TECNOLÓGICAS DEPARTAMENTO DE ENGENHARIA ELÉTRICA

ALISON MADEIRA CUNHA

## CONTROLE E PARAMETRIZAÇÃO DE INVERSOR DE FREQUÊNCIA VIA ELIPSE SCADA E PROTOCOLO MODBUS

VIÇOSA 2015

#### ALISON MADEIRA CUNHA

## CONTROLE E PARAMETRIZAÇÃO DE INVERSOR DE FREQUÊNCIA VIA ELIPSE SCADA E PROTOCOLO MODBUS

Monografia apresentada ao Departamento de Engenharia Elétrica do Centro de Ciências Exatas e Tecnológicas da Universidade Federal de Viçosa, para a obtenção dos créditos da disciplina ELT 490 – Monografia e Seminário e cumprimento do requisito parcial para obtenção do grau de Bacharel em Engenharia Elétrica. Orientador: Prof. B. Sc. Daniel K. D. Villa.

VIÇOSA 2015

## ALISON MADEIRA CUNHA

## CONTROLE E PARAMETRIZAÇÃO DE INVERSOR DE FREQUÊNCIA VIA ELIPSE SCADA E PROTOCOLO MODBUS

Monografia apresentada ao Departamento de Engenharia Elétrica do Centro de Ciências Exatas e Tecnológicas da Universidade Federal de Viçosa, para a obtenção dos créditos da disciplina ELT 490 – Monografia e Seminário e cumprimento do requisito parcial para obtenção do grau de Bacharel em Engenharia Elétrica.

Aprovada em 15 de Julho de 2015.

## COMISSÃO EXAMINADORA

Prof. B.Sc. Daniel Khéde Dourado Villa - Orientador Universidade Federal de Viçosa

Prof. Dr. Alexandre Santos Brandão - Membro Universidade Federal de Viçosa

Prof. B.Sc. Gerson Ovídio Luz Pedruzi - Membro Universidade Federal de Viçosa

"As pessoas tiram da vida exatamente o que investiram nela." (Joy Adason)

Dedico esta vitória especialmente aos meu pais, Josué e Sirlene, que juntos me criaram e me fizeram ser quem eu sou, dedico, também, aos meus irmãos e familiares.

## Agradecimentos

À minha família, pela confiança e motivação e compreensão pela ausência involuntária.

Aos amigos e colegas, pela força e pela vibração com o meu sucesso em relação a esta jornada.

Aos professores e colegas de Curso, pois juntos trilhamos uma etapa importante de nossas vidas.

A todos que, com boa intenção, colaboraram para a realização e finalização deste trabalho e aos que não impediram a finalização deste estudo.

## Resumo

Todo procedimento industrial carece ser controlado e monitorado, a criação de sistemas de supervisão e controle é, então, indispensável para o crescimento das empresas, pois reúne todas as variáveis do processo e as apresenta de maneira amigável ao operador. Os inversores de frequência são também importantes na automatização de um processo, porque conseguem controlar e/ou manter constantes o torque e a velocidade de motores, mas para isso os inversores devem, primeiramente, ser parametrizados. Por muitas vezes isto é feito de modo local, entretanto os sistemas supervisórios podem ser utilizados para fazer a parametrização de maneira remota. Para tanto, o padrão serial RS-485 pode ser utilizado como meio de transmissão e o protocolo Modbus para troca de mensagens entre os dispositivos, implementando assim um sistema de comunicação entre inversor e supervisório. Para a criação do sistema supervisório foi utilizado o software Elipse SCADA, este sistema além de fazer a parametrização do inversor CFW-08, controla o tipo de acionamento de um motor de indução, podendo se escolher entre partida estrela-triângulo e a partida via CFW-08. O CLP juntamente com contatores tem a função de fazer a escolha do tipo de partida e a implementação do sistema supervisório no protótipo tornou possível a parametrização e o controle do inversor de forma remota.

## Abstract

Every industrial procedure needs to be controlled and monitored, supervisory systems are essential for the company growth, because it gathers all process variables and presents in a friendly way to the operator. The AC drivers are also important in automating a process, because they can keep the torque and the speed of the engines constant, but first the inverters must be parameterized, frequently this is done in locally, however the supervisory systems can be used to make the parameter setting remotely. Thus, The RS-485 pattern can be used for data transmission and the Modbus protocol for message exchange between devices, implementing a communication system between inverter and supervisory. For the supervisory system creation was used Elipse SCADA software, this system besides making the CFW-08 inverter parameterization, is capable to choose between star-delta engine starting and the engine connection with the AC driver, the Programmable Logic Controller along with contactors has the function to make the choice of the motor starting. Moreover, the implementation of the supervisory system in a prototype, fulfilled this work objective, making communication with the computer and making it possible to parameterize the inverter and also controls it.

## Sumário

| 1 | Intr   | odução                                                               | 14 |
|---|--------|----------------------------------------------------------------------|----|
|   | 1.1    | Redes Industriais                                                    | 15 |
|   | 1.1.   | l Introdução                                                         | 15 |
|   | 1.1.2  | 2 Rede RS-485                                                        | 16 |
|   | 1.2    | Inversores de Frequência                                             | 17 |
|   | 1.3    | Controlador Lógico Programável                                       |    |
|   | 1.4    | Sistemas de Supervisão e Controle                                    | 19 |
|   | 1.5    | Objetivos                                                            | 22 |
| 2 | Ma     | teriais e Métodos                                                    | 23 |
|   | 2.1    | Modbus RTU                                                           | 23 |
|   | 2.2    | CLP WEG Clic-02 20VT-D                                               | 25 |
|   | 2.3    | Inversor de Frequência CFW-08                                        | 26 |
|   | 2.3.   | Aplicação do Protocolo Modbus ao Inversor CFW-08                     | 27 |
|   | 2.3.2  | 2 Parametrização do Inversor para Funcionamento na Rede Modbus       | 29 |
| 3 | Des    | envolvimento do Sistema de Automação                                 | 31 |
|   | 3.1    | Seleção do Tipo de Acionamento                                       | 31 |
|   | 3.1.   | Acionamento via CLP                                                  | 33 |
|   | 3.1.2  | 2 Acionamento via Inversor de Frequência                             | 34 |
|   | 3.1.   | B Parametrização do Inversor para Funcionamento do Controle Vetorial | 36 |
|   | 3.2    | Comunicação Entre os Dispositivos                                    | 36 |
|   | 3.4    | Desenvolvimento do Sistema Supervisório                              | 37 |
|   | 3.4.   | Etapas do Desenvolvimento do Supervisório                            |    |
|   | 3.4.2  | 2 Configuração das <i>Tags</i>                                       | 42 |
|   | 3.4.   | 3 Leitura e Escrita de Parâmetros                                    | 43 |
|   | 3.4.4  | Leitura e Escrita de Variáveis Básicas                               | 45 |
|   | 3.4.   | 5 Tela Principal                                                     | 47 |
|   | 3.4.0  | 5 Tela Motor                                                         | 49 |
|   | 3.4.′  | 7 Tela Parametrização                                                | 50 |
|   | 3.4.8  | 3 Tela Alarmes                                                       | 51 |
|   | 3.4.9  | P       Tela Gráficos                                                | 52 |
| 4 | Cor    | siderações Finais                                                    | 55 |
| R | eferên | cias Bibliográficas                                                  | 56 |
| A | pêndio | ce A – Configuração do Elipse SCADA na Rede Modbus RTU               | 59 |
|   | A.1    | Configuração do Conversor RS485- USB                                 | 63 |
|   | A.2    | Configuração das Tags PLC                                            | 65 |

## Lista de Figuras

| Figura 1 - Níveis da Pirâmide de Automação16                                                                                                    |
|----------------------------------------------------------------------------------------------------|
| Figura 2 - Gráfico do comprimento do cabo em função da velocidade de comunicação17                                                                     |
| Figura 3 - Exemplo de um sistema supervisório. Controle e manutenção de silos20                                                                        |
| Figura 4 - Tela de Trabalho do Elipse SCADA22                                                                                                    |
| Figura 5 - Modelo Mestre-Escravo24                                                                                                    |
| Figura 6 - Transmissão de dados modo RTU24                                                                                                    |
| Figura 7 - Estrutura das mensagens25                                                                                                    |
| Figura 8 - CLP da linha Clic0225                                                                                                    |
| Figura 9 - Configurações do Clic0226                                                                                                    |
| Figura 10 - Inversor CFW-08 com módulo KRS-48528                                                                                                    |
| Figura 11 - Sistema de automação desenvolvido                                                                                                    |
| Figura 12 - Esquema de conexão dos contatores para partida estrela-triangulo ou via CLP32                                                              |
| Figura 13 - Contator WEG CW0733                                                                                                    |
| Figura 14 - Módulo de expansão CLW-02/8ER-D                                                                                                    |
| Figura 15 - Diagrama ladder para o sistema de escolha do tipo de partida                                                                               |
| Figura 16 - Conexão entre os dispositivos da rede Modbus37                                                                                             |
| Figura 17 - Conversor RS485-USB STM-852237                                                                                                    |
| Figura 18 - Organização das variáveis40                                                                                                    |
| Figura 19 - Condições para ativação de alarmes da <i>tag</i> velocidade40                                                                              |
| Figura 20 - Hierarquia entre as telas do sistema supervisório41                                                                                        |
| Figura 21 - Associação do driver Modbus a uma <i>tag</i> PLC42                                                                                         |
| Figura 22 - Associando uma <i>tag</i> PLC a um objeto <i>setpoint</i> 44                                                                               |
| Figura 23 - Leitura do parâmetro P003. (a) Associação da <i>tag</i> PLC à <i>tag</i> expressão. (b)<br>Propriedades do <i>display</i> de corrente45    |
| Figura 24 - Tela Principal47                                                                                                    |
| Figura 25 - Criação dos botões de tipo de partida. (a) <i>Tag</i> PLC relacionada às variáveis M01~M03. (b) Valor escrito no botão Estrela-Triângulo47 |
| Figura 26 - Configuração de um objeto de animação. (a) <i>Tag</i> PLC relacionada às variáveis Y01~Y04. (b) Zonas em que o LED "acenderá"48            |
| Figura 27 - Tela Motor                                                                                                    |
| Figura 28 - Configuração do botão liga/desliga motor50                                                                                                 |
| Figura 29 - Configuração do botão sentido de giro51                                                                                                    |
| Figura 30 - Tela Parametrização51                                                                                                    |

| Figura 31 - Cofiguração de um objeto <i>slider</i>                                     | 52 |
|----------------------------------------------------------------------------------------|----|
| Figura 32 - Tela Alarmes                                                               | 52 |
| Figura 33 - Alarmes da <i>tag</i> velocidade                                           | 53 |
| Figura 34 - Tela Gráficos                                                              | 53 |
| Figura 35 - Propriedades da tendência.                                                 | 54 |
| Figura 36 - Tutorial de como adicionar o driver Modbus ao Elipse SCADA                 | 59 |
| Figura 37 - Configuração do driver Modbus. (a) Três primeiros passos. (b) Quarto passo | 60 |
| Figura 38 - Tipos de operações feitas pelo driver Modbus do Elipse                     | 61 |
| Figura 39 - Configuração do Modo Modbus e <i>Offset</i>                                | 62 |
| Figura 40 - Mudando o <i>timeout</i>                                                   | 62 |
| Figura 41 - Configuração da porta serial no Elipse SCADA                               | 63 |
| Figura 42 - Localização do cabo conversor no Gerenciador de Dispositivos do Windows    | 64 |
| Figura 43 - Propriedade de Prolific USB-to-Serial Comm Port                            | 64 |
| Figura 44 - Configuração do parâmetros N1, N2, N3, N4 e Scan                           | 65 |
| Figura 45 - Configuração de uma <i>tag</i> PLC para acessar o parâmetro P003           | 66 |

## Lista de Tabelas

| Tabela 1 - Tipos de Parâmetros do inversor WEG CFW-08                             |    |
|-----------------------------------------------------------------------------------|----|
| Tabela 2 - Etapas de planejamento de um sistema supervisório                      | 21 |
| Tabela 3 - Endereço das variáveis do CLP                                          | 27 |
| Tabela 4 - Funções Modbus disponíveis no CFW-08                                   |    |
| Tabela 5 - Endereçamento dos Parâmetros                                           |    |
| Tabela 6 - Endereçamento das variáveis básicas                                    | 29 |
| Tabela 7 - Endereçamento dos bits de estado e comando                             |    |
| Tabela 8 - Ajuste dos parâmetros P308 e P312                                      | 30 |
| Tabela 9 - Ajuste dos Parâmetros para Controle do Inversor                        |    |
| Tabela 10 - Simbologia utilizada no diagrama ladder                               |    |
| Tabela 11 - Parâmetros do motor                                                   |    |
| Tabela 12 - Váriáveis do CLP utilizadas no supervisório                           |    |
| Tabela 13 – Parâmetros e variáveis básicas do inversor utilizados no supervisório |    |
| Tabela 14 - Resoluções utilizadas na comunicação serial                           |    |
| Tabela 15 - Ciclo de scan definido para cada variável                             |    |
| Tabela 16 - Endereço das <i>tags</i> utilizadas                                   | 43 |
| Tabela 17 - Exemplo de telegrama para escrever no parâmetro P100.                 | 45 |
| Tabela 18 - Exemplo de telegrama para ler o parâmetro P003                        | 45 |
| Tabela 19 - Bits da Variável Básica V03                                           | 46 |
| Tabela 20 - Valores de escrita e leitura da variável básica V03                   | 46 |
| Tabela 21 – Situações em que os LEDs do tipo de partida serão ativados            |    |
| Tabela 22 - Situações em que os LEDs do tipo de ligação são ativados              | 49 |
| Tabela 23 - Detalhamento das funções Modbus                                       | 66 |

## 1 Introdução

Para obter um melhor desempenho, os processos industriais atuais têm uma necessidade de serem controlados para que este controle seja eficiente, é necessário um monitoramento adequado (LOPES, 2009).

A criação de sistemas supervisórios para controlar processos industrias, é essencial para o crescimento das empresas, já que um controle feito de forma competente produz ganhos expressivos de qualidade e produtividade, além de garantir a segurança dos operadores (FERREIRA JÚNIOR, 2012). Existe, também, a necessidade de centralizar informações, para que se tenha o maior número de dados com o menor tempo possível (RESENDE, 2014). Estes sistemas são conhecidos como SCADA (*Supervisory Control and Data Acquisition*). Segundo Pressman (2006 apud RAYSARO, 2012), este é um mecanismo por meio do qual se estabelece um diálogo entre um programa e o ser humano, qual pode-se chamar de Interface Homem-Máquina (IHM).

As formas em que estes sistemas SCADA se comunicam com outros dispositivos, como, por exemplo, um controlador lógico programável (CLP) ou um inversor de frequência, são feitas através da comunicação serial e dos protocolos que efetuarão a conexão e troca de mensagens entre os equipamentos. O protocolo do inversor de frequência e do CLP utilizado neste trabalho é o Modbus RTU. Este é um protocolo bastante difundido, por ser simples, ter especificação aberta e ter grande oferta de produtos por múltiplos fabricantes (GUARESE, 2011). Além disso a utilização deste protocolo reduz o sistema de controle em termos de *hardware*, pois muitos dispositivos podem ser conectados com um condutor, diminuindo a quantidade de cabos, eletrodutos e painéis (ROSÁRIO, 2005 apud PEREIRA, 2011). Com a menor exigência de *hardware*, o tempo de instalação e a necessidade de fontes de energia também são reduzidos.

Nesse trabalho será apresentado um exemplo simplificado de controle de processo. No caso, trata-se do controle e parametrização de um inversor de frequência CFW-08, da empresa WEG, por meio de um computador pessoal usando o *software* Elipse SCADA. A conexão entre inversor/computador será feita através de um cabo de comunicação serial RS485 com um adaptador USB e a troca de informações será dada por meio do protocolo Modbus RTU. Um CLP fará o acionamento de contatores que, dependendo da sequência, fará a partida estrela-

triângulo de um motor de indução ou conectará o inversor de frequência ao motor de indução, que poderá ser monitorado e controlado através de um sistema supervisório.

Em uma empresa, normalmente os inversores ficam no nível mais baixo, distante do operador, então, como os inversores têm a necessidade de serem parametrizados para que funcionem corretamente, é aconselhável a criação de um sistema que faça a parametrização e a operação destes inversores remotamente, assim evita-se a locomoção do operador e agiliza-se o processo. Daí vem a ideia da criação de um sistema SCADA para, parametrizar, monitorar e controlar as ações de um inversor de frequência.

#### 1.1 Redes Industriais

#### 1.1.1 Introdução

Segundo Tovar (1999), as redes industriais são amplamente empregadas no suporte a sistemas controlados por computadores, em funções que vão desde o controle de processos até à automação industrial. Rotineiramente, estes sistemas impõem condições de tempo real à rede de comunicação, ou seja, as mensagens devem ser enviadas e recebidas num tempo menor que um limite imposto.

A revolução da comunicação industrial na tecnologia da automação, segundo Cassiolato (2011), está revelando um enorme potencial na otimização de sistemas de processo e tem feito uma importante contribuição na direção da melhoria no uso de recursos.

Nota-se pela Figura 1 que as redes de comunicação estão presentes em todos os níveis de interação. Com a finalidade de tornar possível a troca de informações entre os computadores, CLPs, relés de proteção, inversores de frequência, controladores de processos, atuadores de válvulas, dentre outros, estas redes devem ser padronizadas para possibilitar uma maior integração de todas essas ferramentas. Vários protocolos foram então criados, cada um com suas características, para que a comunicação fosse padronizada. Os protocolos mais comuns são: MODBUS, PROFIBUS, ETHERNET e FIELDBUS FOUNDATION (VILLA, 2014).

Para César Cassiolato:

A capacidade de comunicação entre dispositivos e o uso de mecanismos padronizados, abertos e transparentes são componentes indispensáveis do conceito de automação de hoje. A comunicação vem se expandindo rapidamente no sentido horizontal nos níveis inferiores (*field level*), assim como no sentido vertical integrando todos os níveis hierárquicos. (CASSIOLATO, 2011)

No processo de produção contemporâneo as informações passam por meio de uma série de níveis corporativos, de tomada de decisões, e estes as retransmitem com os departamentos, para que todas as decisões possam sair da administração da empresa (VILLA, 2014).

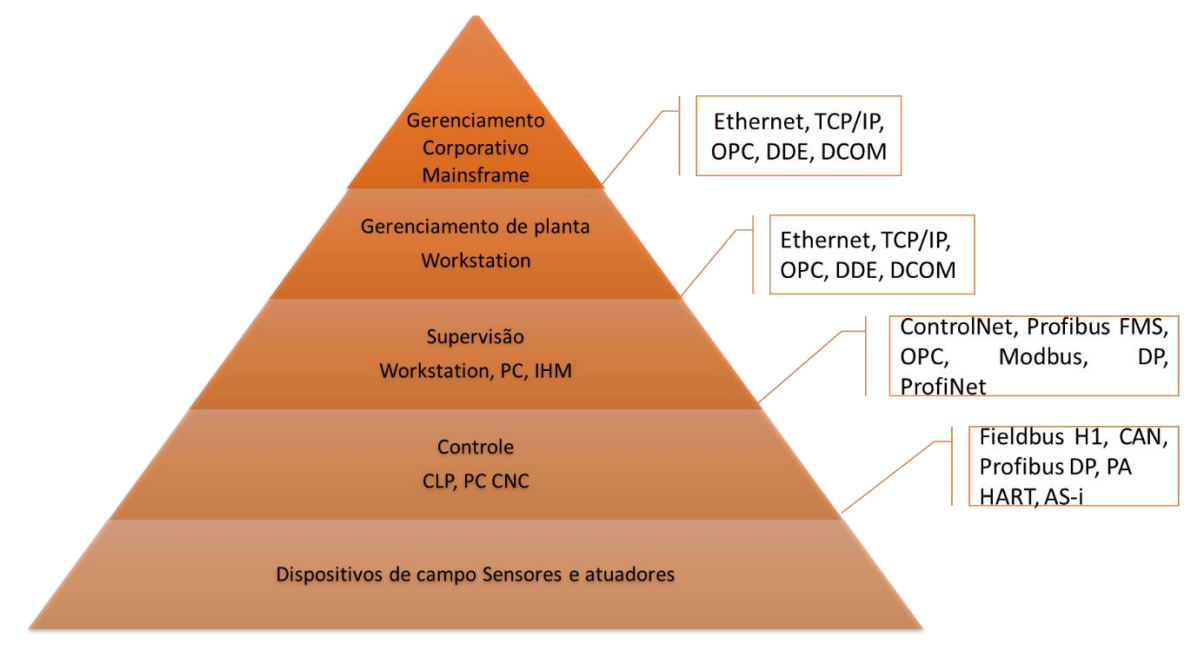

Figura 1 - Níveis da Pirâmide de Automação

Nas palavras de Jacir Luiz Bordim (2006) as redes industriais são:

[...] essencialmente sistemas distribuídos, ou seja, diversos elementos trabalham de forma simultânea a fim de supervisionar e controlar um determinado processo. Tais elementos (sensores, atuadores, CLPs, PCs, etc.), necessitam estar interligados e trocando informações de forma rápida e precisa. (BORDIM, 2006)

#### 1.1.2 Rede RS-485

Nos anos 60 o comitê conhecido como *Electronic Industries Association* (EIA) criou uma interface de comunicação de dados entre equipamentos chamado de RS (*Recommended Standard*), que tinha o objetivo de trocar dados digitais entre um computador central (*Mainframe*) com os terminais remotos ou apenas entre dois terminais, assim surgiu os padrões RS (MARIA, 2007).

As redes RS-485 podem possuir altas taxas de transmissão de dados e grande comprimento de rede, podendo a chegar a 1200 metros com um *baud rate* de 9600 bits por segundo. A Figura 2 mostra como varia o comprimento do cabo em relação a velocidade de comunicação. Além disso, o baixo custo de *hardware*, por utilizar só dois condutores do par trançado para troca de informação, faz com que este padrão seja amplamente utilizado.

O padrão RS-485 é uma comunicação multiponto, a qual permite conectar até 32 dispositivos. Em funcionamento, apenas um dispositivo envia dados por vez, enquanto isso, os demais escutam, e somente aquele endereçado pelo pacote de dados interpreta a informação enviada (SANTOS, 2007).

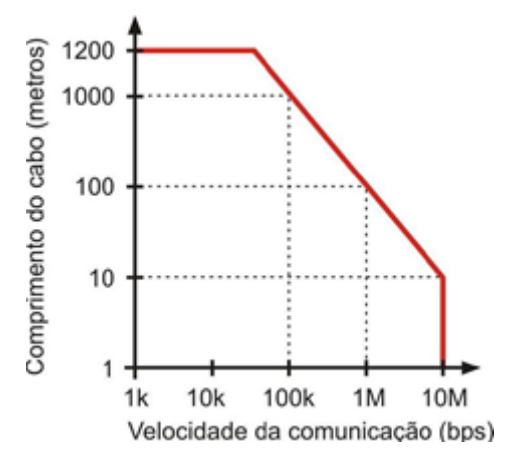

Figura 2 - Gráfico do comprimento do cabo em função da velocidade de comunicação.

#### 1.2 Inversores de Frequência

Os inversores de frequência são equipamentos projetados especificamente para controlar e variar a velocidade ou torque de motores de corrente alternada com eficiência. (BRUGNEROTTO; KUME, 2013)

Para isso, o inversor é capaz de produzir tensão e frequência trifásicas ajustáveis. Como decorrência dessa habilidade, os inversores permitem um acionamento suave do motor, evitando possíveis quebras. Além disso, eles asseguram que o motor não será prejudicado quando há problemas na rede elétrica, como sobrecarga, queda de tensão, entre outros (FERREIRA JÚNIOR, 2012).

Portanto, um inversor de frequência transforma a tensão da rede, de amplitude e frequência constantes, em uma tensão de amplitude e frequência variáveis (WEG, 2006).

O inversor de frequência tem como característica ser parametrizável, o que faz possível sua utilização em uma vasta gama de processos. Neste trabalho essas configurações serão inseridas através da interface de comunicação serial. Franchi (2009) versa que "As funções de um inversor de frequência são executadas de acordo com parâmetros predefinidos alocados na CPU. Os parâmetros são agrupados de acordo com as suas características e particularidades"

De acordo com Capelli (2002), para o inversor funcionar de forma satisfatória, não devese somente instalá-lo corretamente, é necessário informá-lo em quais condições de trabalho ele operará, o que consiste em sua parametrização. O número de parâmetros é proporcional a quantidade de recursos oferecidos pelo inversor.

Os parâmetros de um inversor de frequência são agrupados em cinco tipos, assim como mostra a Tabela 1.

| Parâmetros de Leitura      | Variáveis que podem ser visualizadas nos     |  |  |  |  |
|----------------------------|----------------------------------------------|--|--|--|--|
|                            | displays, mas não podem ser alteradas pelo   |  |  |  |  |
|                            | usuário.                                     |  |  |  |  |
| Parâmetros de Regulação    | São os valores ajustáveis a serem utilizadas |  |  |  |  |
|                            | pela função do inversor.                     |  |  |  |  |
| Parâmetros de Configuração | Definem as características do inversor, as   |  |  |  |  |
|                            | funções a serem executadas, bem como as      |  |  |  |  |
|                            | funções das entradas/saídas do cartão de     |  |  |  |  |
|                            | controle.                                    |  |  |  |  |
| Parâmetros do Motor        | São os dados do motor em uso: informações    |  |  |  |  |
|                            | contidas nos dados de placa do motor e       |  |  |  |  |
|                            | aqueles obtidos pela rotina de Auto-ajuste.  |  |  |  |  |
| Parâmetros das Funções     | Inclui os parâmetros relacionados às funções |  |  |  |  |
| Especiais                  | especiais.                                   |  |  |  |  |

Tabela 1 - Tipos de Parâmetros do inversor WEG CFW-08

## 1.3 Controlador Lógico Programável

Um sistema controlador é um dispositivo ou um conjunto de dispositivos que conduzem o comportamento de outros aparelhos (atuadores, contatores, etc.). Hoje em dia, todo processo precisa de algum tipo de controlador para garantir uma melhor segurança e viabilidade econômica (PEREIRA, 2011).

O Controlador lógico programável (CLP), também conhecido pela sigla em inglês PLC (*Programmable Logic Controller*), é um dispositivo de estado sólido – um computador industrial, capaz de guardar instruções para implementação de funções de controle (sequência lógica, temporização e contagem, por exemplo), além disso realiza operações lógicas e aritméticas, manipulação de dados e comunicação de rede, sendo utilizado no controle de sistemas automatizados (GEORGINO, 2006).

De acordo com Martins (2007 apud PEDRUZI, 2014), antes do surgimento dos CLP's, os relés eletromagnéticos faziam as tarefas de comando e controle de máquinas e processos industriais. Estes relés eram especialmente projetados para este fim. Além disso, com o advento dos CLP's, os custos com fiação foram diminuídos expressivamente, ao invés de usar centenas

de metros de fios com os painéis, um único par de fios trançados podem ser usados para transmitir os sinais dos subsistemas (CORRADI, 2000 apud MOREIRA, 2009).

Gerson O. Luz Pedruzi destaca as vantagens da aplicação dos CLPs em relação aos painéis a relé utilizados antigamente:

[...] a implementação do CLP diminuiu o espaço físico necessário para a automatização dos processos, entretanto, vale destacar a economia de tempo necessária para a realização de manutenções e melhorias no processo, o menor gasto de potência, o fato de ser reprogramável, a maior confiabilidade, a maior flexibilidade e, principalmente, a permissão de interface através de rede de comunicação com outros CLP's e microcomputadores. (PEDRUZI, 2014)

Conforme os processos se tornam mais complicados torna-se inviável o monitoramento através do programa do CLP, por isso as interfaces homem-máquina (IHM) são propostas, uma vez que torna possível reunir todas as informações necessárias para o controle e monitoramento de um processo de forma amigável.

Uma outra característica do CLP é que ele pode se comunicar com outro CLP e/ou computador, via interface serial, Modbus e *Ethernet*. Esta comunicação é necessária quando se pretende programar o CLP, e também como no caso deste estudo para alimentar uma IHM com os dados atuais do processo.

#### 1.4 Sistemas de Supervisão e Controle

Considerado uma unidade de controle centralizado na linha de produção, o sistema supervisório pode ser avaliado como o nível mais alto de interface homem máquina, pois mostra o que está acontecendo no processo e permitem a atuação sobre este (MARTINS, 2007 apud PEDRUZI, 2014). Estes sistemas podem ser equipados com histórico de eventos, banco de dados, visualização de câmeras, controladores de eventos, dentre outros, para que o operador possa acessá-lo a qualquer instante, com o propósito que for.

Estes sistemas de Controle Supervisório e Aquisição de Dados são, de acordo com Filho (2011 apud RAYSARO, 2012), sistemas de supervisão de processos industriais que coletam dados através de CLP's, unidades terminais remotas ou outros aparelhos de aquisição de dados, e os exibe ao usuário em vários tipos de formas, fornecendo os mais diversos dados do procedimento monitorado. Pode ser visto na Figura 3 um exemplo deste tipo de sistema, para controle e supervisão de silos da empresa FOSPAR.

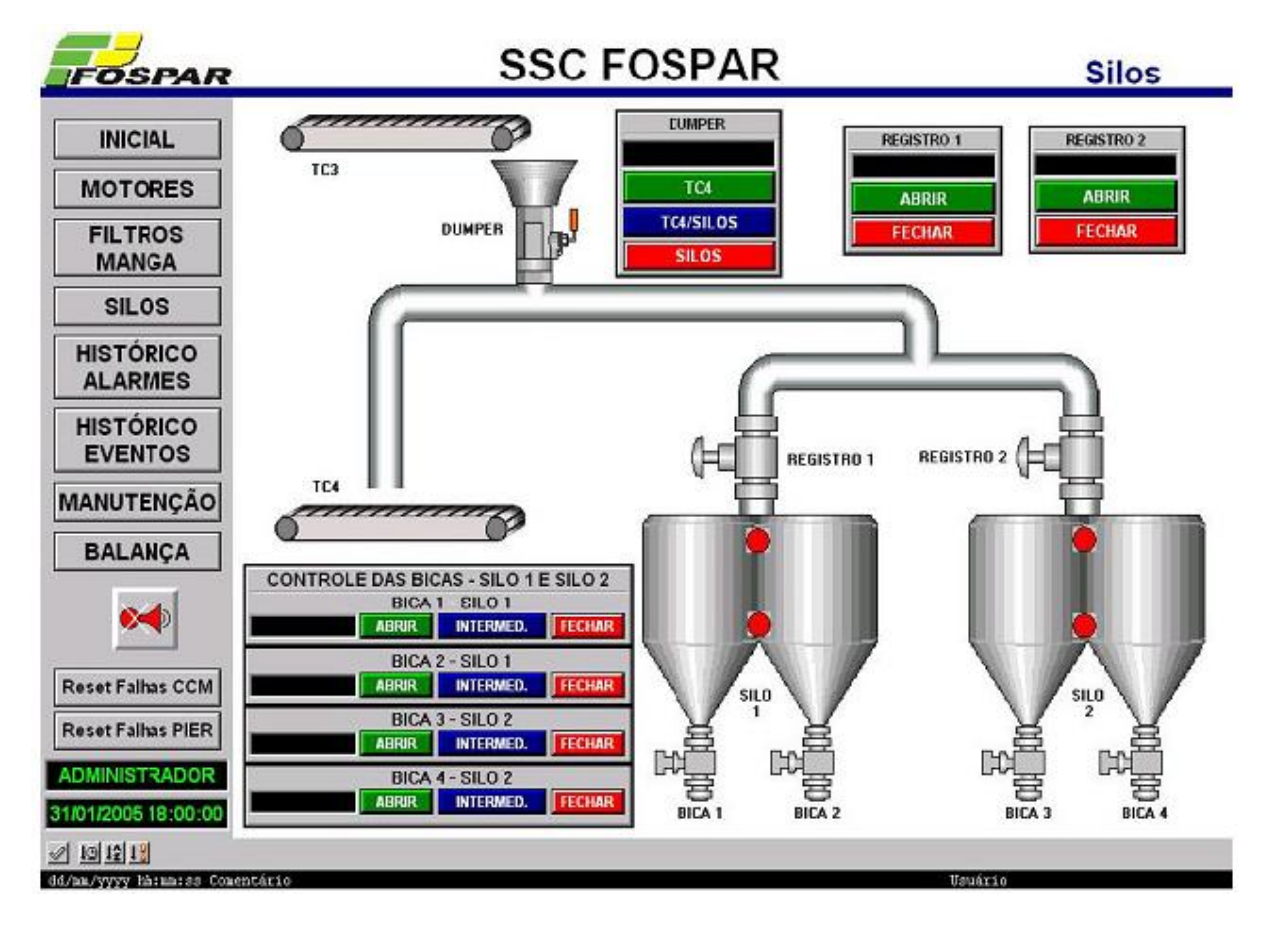

Figura 3 - Exemplo de um sistema supervisório. Controle e manutenção de silos.

Os sistemas SCADA identificam os *tags*, os quais são todas as variáveis numéricas ou alfanuméricas envolvidas na aplicação, podendo executar funções computacionais ou representar pontos de entrada/saída de dados do processo que está sendo controlado, se comportando como a ligação entre o controlador e o sistema. Com base nas *tags* é que os dados coletados são apresentados ao usuário (RADDATZ, 2006 apud BENTHIEN, 2007).

Pires, Oliveira e Barros (2005) definem a importância do SCADA como:

Os sistemas SCADA são de importância estratégica já que são adotados na maioria das indústrias que compõem a infraestrutura de um país. As aplicações da tecnologia SCADA alcançam praticamente todo o espectro do setor produtivo. Para exemplificar, esses sistemas são utilizados na indústria química, petroquímica e de cimentos; na indústria alimentícia; na produção e distribuição de energia elétrica; na distribuição de água; no controle de oleodutos, gasodutos, centrais nucleares, edifícios inteligentes e tráfego.

Na tentativa de se quantificar a importância deste sistema para todo o ambiente industrial atual, pode-se dizer que praticamente todas as indústrias fazem uso desta ferramenta, onde sua importância é afirmada por todos os profissionais da área de automação industrial.

Como é desejável o desenvolvimento de um sistema SCADA de qualidade, é importante seguir algumas etapas de planejamento conforme mostra a Tabela 2 (RESENDE, 2014).

| Etapa                      | Função                                                                   |
|----------------------------|--------------------------------------------------------------------------|
| Entendimento do processo a | Reunir o máximo possível de informações sobre o processo, tendo          |
| ser automatizado           | orientação dos operadores ou com especialistas de planejamento.          |
| Tomada de dados            | Determinar as variáveis essenciais do processo, para que não             |
|                            | sobrecarregue o sistema computacional com excesso de informações.        |
| Determinação das Tags      | Determinar a quantidade de <i>tags</i> a serem utilizadas e também o seu |
|                            | tipo.                                                                    |
| Planejamento do banco de   | Designar as variáveis do sistema supervisório, desenvolver um sistema    |
| dados                      | de nome para as variáveis e utilizar pastas de arquivos para organizá-   |
|                            | las.                                                                     |
| Planejamento dos alarmes   | Definir as condições de acionamento dos alarmes, a forma na qual vão     |
|                            | ser apresentadas ao operador, esses alarmes tem como principais          |
|                            | funções as de atentar o operador para mudanças no processo, sinalizar    |
|                            | alguma situação e dar ideia da condição geral do sistema.                |
| Planejamento da hierarquia | Consiste na navegação entre as telas que fornecem progressivamente       |
| de navegação entre telas   | detalhes das plantas à medida que se navega no aplicativo.               |
| Desenho das telas          | Determinar símbolos e cores, nome dos botões, posição dos botões na      |
|                            | tela, sendo necessário para facilitar o entendimento do processo.        |
| Gráficos de tendência      | Apresentar como as variáveis mudam ao longo do tempo.                    |
| Acesso e segurança         | Necessário para restringir o acesso de pessoas sem autorização ao        |
|                            | sistema.                                                                 |

|            |           |       | -         | -     |              |                     |
|------------|-----------|-------|-----------|-------|--------------|---------------------|
| Fahala 7   | Etomog do |       | amanta    | dauma | ai at a ma a | and a min a fine of |
| гарега / - | ETADAS OF | пипе  | иленно    | ne mm | SISIEIII A   | SIDERVISORIO        |
|            | Lupus uc  | prune | Junionito | uc um | bibtoinu     | Super visorio       |
|            |           |       | ,         |       |              | 1                   |

O Elipse SCADA é um programa para desenvolvimento de interface homem-máquina voltado para supervisão e controle de processos bastante conhecido no mercado, como o nome indica, é baseado em sistemas SCADA.

Por ter uma linguagem de fácil manuseio e por possuir drivers para diversos tipos de protocolos de comunicação, o Elipse SCADA é um *software* para supervisórios bastante popular. Por utilizar o protocolo Modbus, faz possível a conexão aos inversores de frequência da linha CFW-08 e aos CLP's Clic02 20VT-D, sendo possível o monitoramento em tempo real de variáveis através de objetos e gráficos que estão relacionados com as variáveis físicas do campo.

Para cada *tag* criada pode-se estabelecer condições de trabalho, assim quando o valor da *tag* ultrapassa a condição pré-estabelecida um alarme pode ser ativado.

A Elipse *Software*, desenvolvedora do Elipse SCADA, fornece uma versão gratuita de demonstração de seu programa que, por ser uma versão demo, possui um limite de vinte *tags*. Como este trabalho se trata apenas de um protótipo, estas são suficientes para o desenvolvimento do supervisório. A interface do Elipse SCADA pode ser vista na Figura 4.

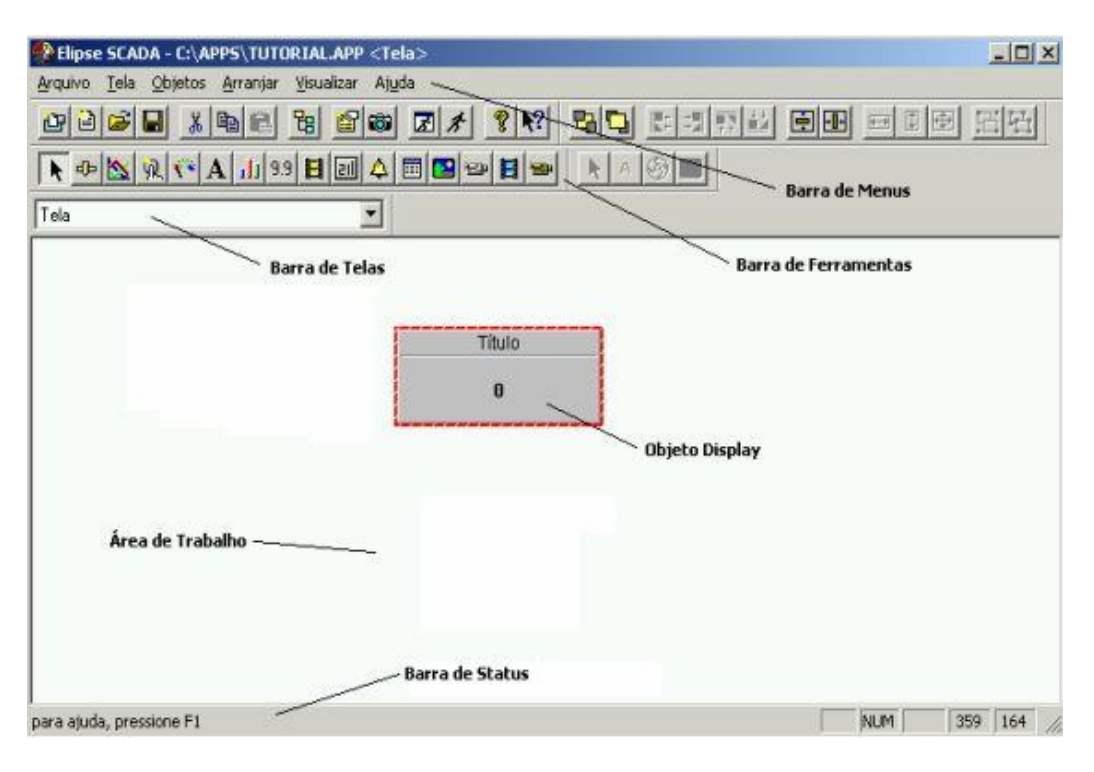

Figura 4 - Tela de Trabalho do Elipse SCADA.

## 1.5 Objetivos

Este trabalho tem como objetivo geral a implementação de um sistema para comunicação serial para troca de mensagens entre inversor de frequência CFW-08, da WEG e um sistema supervisório. Assim, deve-se criar um sistema que ao aplicar ao conjunto inversor, CLP e motor, realize o controle do processo e faça a parametrização do inversor de frequência.

## 2 Materiais e Métodos

#### 2.1 Protocolo Modbus RTU

O protocolo Modbus foi desenvolvido pela Modicon *Industrial Automation Systems*, hoje denominada Schneider, no ano de 1979 e tinha o objetivo de estabelecer uma comunicação entre seus controladores lógicos programáveis. Foi publicado abertamente, de modo que qualquer um pudesse utilizá-lo sem pagar *royalties*, sendo hoje um dos protocolos mais utilizados no ambiente industrial (GUARESE, 2011).

Este protocolo é baseado em uma estrutura de mensagens compostas por *bytes*, reconhecida pelos mais diferentes tipos de dispositivos. Apesar de ser utilizado normalmente sobre conexões seriais, ele também pode ser usado como um protocolo da camada de aplicação de redes industriais tais como TCP/IP sobre *Ethernet* e MAP (NASCIMENTO; LUCENA, 2003).

O Modbus é fundamentado no modelo de comunicação mestre-escravo ou cliente/servidor, onde o dispositivo que pode inicializar a comunicação deve ser somente o único mestre da rede, os demais dispositivos escravos respondem enviando os dados que lhe foram solicitados, ou realizam alguma ação ordenada. Um escravo é todo dispositivo periférico (transdutor de E/S, válvula, inversor, etc.) que processa as informações e responde ao mestre. Já os mestres são dispositivos de comando, como computadores e CLP's. O dispositivo mestre pode endereçar cada dispositivo escravo da rede individualmente ou acessar a todos da rede através de mensagens em *broadcast*. Veja os exemplos de comunicação mestre-escravo na Figura 5.

O modo de transmissão determina como os bits que são transmitidos ao longo da rede são codificados, além de como os dados precisam ser empacotados e decodificados. O modo ASCII e o RTU são os dois modelos de transmissão existentes. Eles são, usualmente, escolhidos juntamente com outros parâmetros de comunicação (tais como taxa de transmissão, paridade, stop bits, etc.) como parte da configuração do dispositivo (ARAÚJO JÚNIOR, 2006).

Os dispositivos utilizados neste trabalho, CLP Clic02, Inversor de Frequêcia CFW-08 e o Elipse SCADA fazem uso do Modbus RTU (*Remote Termina User*), e segundo Villa (2014), constroem suas mensagens de maneira que cada byte de 8-bits transporta dois caracteres de 4-

bits em hexadecimal. Assim há uma maior densidade de informação, o que o faz capaz de transmitir mais informações que o modo ASCII utilizando a mesma taxa de transmissão.

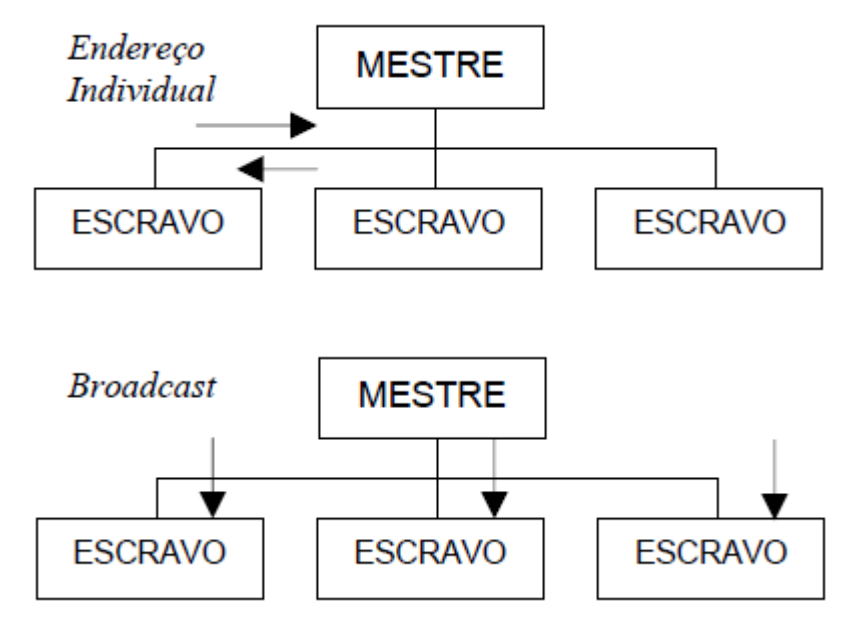

Figura 5 - Modelo Mestre-Escravo.

No modo RTU, cada palavra transmitida possui 1 start bit, oito bits de dados, 1 bit de paridade (opcional) e 1 stop bit (2 stop bits caso não se use bit de paridade). Desta forma, a sequência de bits para transmissão de um byte pode ser vista na Figura 6.

| Start | B0 | B1 | B2 | <b>B</b> 3 | B4 | B5 | <b>B</b> 6 | B7 | Paridade ou Stop | Stop |
|-------|----|----|----|------------|----|----|------------|----|------------------|------|
|-------|----|----|----|------------|----|----|------------|----|------------------|------|

Figura 6 - Transmissão de dados modo RTU.

A estrutura de mensagem utilizada é da seguinte forma: Endereço, Código da Função, Dados e CRC. Somente o campo de dados poderá ter dimensão variável, dependendo do que está sendo requerido (WEG, 2009). Esta estrutura está ilustrada na Figura 7.

O campo de endereço é o campo com o endereço do dispositivo escravo, o campo código da função contém o tipo de serviço ou função solicitada ao escravo (leitura, escrita, etc.). De acordo com o protocolo, cada função é utilizada para acessar um tipo específico de dado. O campo de dados contém os dados a serem escritos ou lidos pelo escravo, dependendo da função. CRC é o campo para checagem de erros de transmissão.

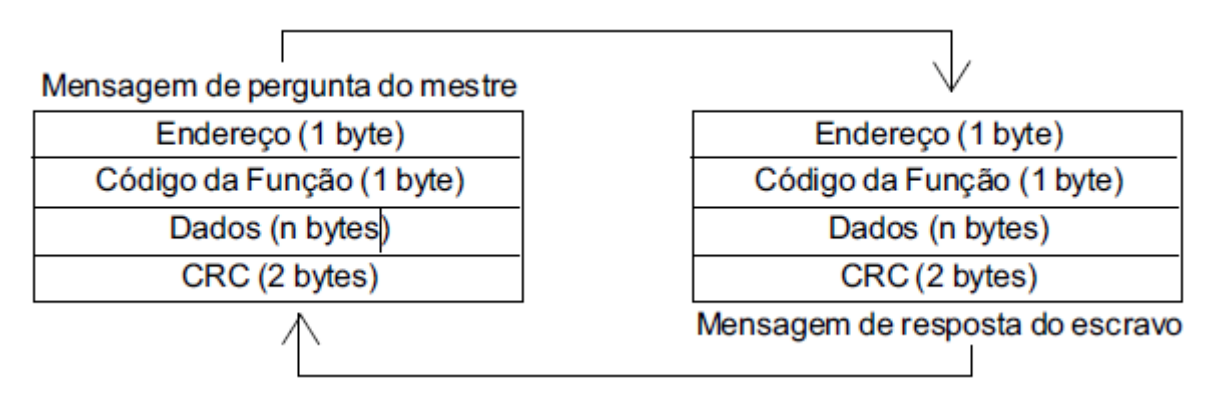

Figura 7 - Estrutura das mensagens.

## 2.2 CLP WEG Clic-02 20VT-D

A Figura 8 mostra um modelo de CLP da linha Clic02 da WEG, que é um controlador que não possui a robustez de um CLP industrial, mas é muito empregado em automações de pequeno e médio porte, pois é capaz de exercer uma infinidade de aplicações em ambientes que não sejam muito agressivos. O Clic02 20VT-D é simples, fácil de se configurar e ainda possui uma grande quantidade de funções capazes de fazer tarefas como temporização, contagem, PWM, PID, entre outras (VILLA, 2014).

A programação deste controlador pode ser feita por meio de duas linguagens: lógica ladder ou diagrama de blocos. Esta programação pode ser feita tanto no *display* do CLP quanto através do programa CLICO2 Edit via cabos serial RS-232 utilizando um computador. Neste trabalho será utilizado um ClicO2 20VT-D, pois possui comunicação serial através do protocolo Modbus, o que possibilita a comunicação com outros dispositivos. No manual do usuário do ClicO2, disponível *online* no site da WEG, é possível encontrar essas e outras informações.

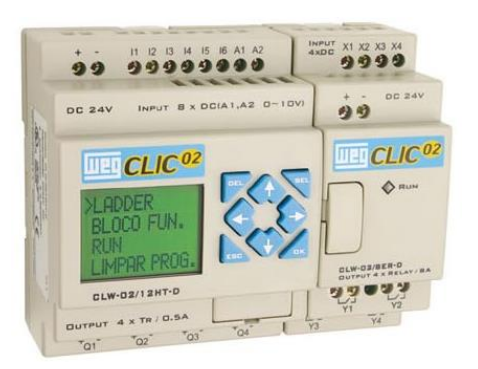

Figura 8 - CLP da linha Clic02.

O Clic02 pode ser controlado pelo computador ou outro CLP que possua a função de mestre Modbus. O mestre Modbus pode ter acesso aos estados de Entrada/Saída, valores pré-

ajustados dos Blocos de Função, temporizadores, contadores. Também é possível controlar os modos *Run/Stop* do CLIC-02.

Villa (2014) sustenta que o CLP Clic02 20VT-D só opera na rede Modbus RTU se for configurado corretamente de acordo com os itens destacados na Figura 9. Esta tela pode ser acessada através do programa Clic02 Edit.

A ID do CLP pode ser ajustada de 1~99, mas nunca dois ou mais escravos podem ter o mesmo endereço, neste trabalho a ID do controlador lógico foi definida para 1. Além disso é necessário que a taxa de transmissão (*baud rate*) seja 38400 bps. O modo de operação deve ser igual ao da Figura 9, 8/N/2 o que significa que são utilizados pacotes de 8 bits, sem paridade e com 2 bits de parada.

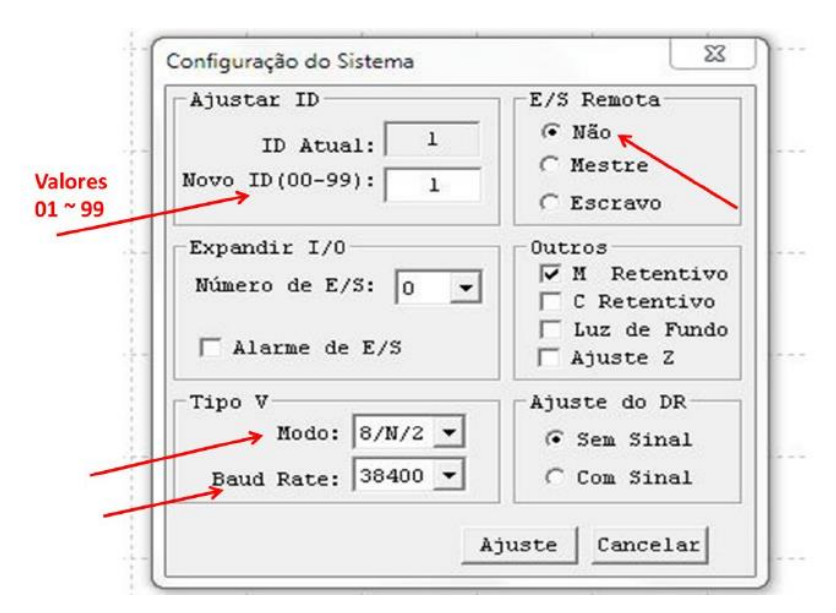

Figura 9 - Configurações do Clic02.

Para acessar os estado dos registradores deve-se saber o endereço destes registradores na memória do CLP, o manual do Clic02 disponibiliza um mapa de memória Modbus como mostrado na Tabela 3.

#### 2.3 Inversor de Frequência CFW-08

Para fazer a comunicação serial, o inversor de frequência WEG CFW-08 precisará do módulo de comunicação serial, neste caso será utilizado o KRS-485-CFW08. Este módulo é inserido na parte frontal do inversor no local da IHM paralela, disponibilizando a conexão RS-485. O controle do inversor de frequência será feito acessando diretamente seus registradores. A Figura 10 ilustra o inversor de frequência com o módulo de comunicação conectado.

| Endereço Modbus |             | Função |     |     |     |     |     |     | Con | teúdo | das W | ords |     |     |     |     |      |     |
|-----------------|-------------|--------|-----|-----|-----|-----|-----|-----|-----|-------|-------|------|-----|-----|-----|-----|------|-----|
| Decimal         | Hexadecimal | Modbus | F   | E   | D   | С   | в   | Α   | 9   | 8     | 7     | 6    | 5   | 4   | 3   | 2   | 1    | 0   |
| 1536            | 0600        |        | R10 | ROF | R0E | R0D | R0C | R0B | ROA | R09   | R08   | R07  | R06 | R05 | R04 | R03 | R02  | R01 |
| 1537            | 0601        |        |     | R1F | R1E | R1D | R1C | R1B | R1A | R19   | R18   | R17  | R16 | R15 | R14 | R13 | R12  | R11 |
| 1538            | 0602        |        | G10 | GOF | G0E | GOD | G0C | G0B | G0A | G09   | G08   | G07  | G06 | G05 | G04 | G03 | G02  | G01 |
| 1539            | 0603        |        |     | G1F | G1E | G1D | G1C | G1B | G1A | G19   | G18   | G17  | G16 | G15 | G14 | G13 | G12  | G11 |
| 1540            | 0604        |        | T10 | TOF | TOE | TOD | TOC | TOB | TOA | T09   | T08   | T07  | T06 | T05 | T04 | T03 | T02  | T01 |
| 1541            | 0605        |        |     | T1F | T1E | T1D | T1C | T1B | T1A | T19   | T18   | T17  | T16 | T15 | T14 | T13 | T12  | T11 |
| 1542            | 0606        | Ī      | C10 | COF | COE | COD | COC | COB | COA | C09   | C08   | C07  | C06 | C05 | C04 | C03 | C02  | C01 |
| 1543            | 0607        |        |     | C1F | C1E | C1D | C1C | C1B | C1A | C19   | C18   | C17  | C16 | C15 | C14 | C13 | C12  | C11 |
| 1544            | 0608        |        | M10 | MOF | MOE | MOD | MOC | M0B | MOA | M09   | M08   | M07  | M06 | M05 | M04 | M03 | M02  | M01 |
| 1545            | 0609        |        | M20 | M1F | M1E | M1D | M1C | M1B | M1A | M19   | M18   | M17  | M16 | M15 | M14 | M13 | M12  | M11 |
| 1546            | 060A        |        | M30 | M2F | M2E | M2D | M2C | M2B | M2A | M29   | M28   | M27  | M26 | M25 | M24 | M23 | M022 | M21 |
| 1547            | 060B        |        |     | M3F | M3E | M3D | M3C | M3B | МЗА | M39   | M38   | M37  | M36 | M35 | M34 | M33 | M32  | M31 |
| 1548            | 060C        |        | N10 | NOF | NOE | NOD | NOC | NOB | NOA | N09   | N08   | N07  | N06 | N05 | N04 | N03 | N02  | N01 |
| 1549            | 060D        | 03H    | N20 | N1F | N1E | N1D | N1C | N1B | N1A | N19   | N18   | N17  | N16 | N15 | N14 | N13 | N12  | N11 |
| 1550            | 060E        | 06H    | N30 | N2F | N2E | N2D | N2C | N2B | N2A | N29   | N28   | N27  | N26 | N25 | N24 | N23 | N22  | N21 |
| 1551            | 060F        | 10H    | -   | N3F | N3E | N3D | N3C | N3B | N3A | N39   | N38   | N37  | N36 | N35 | N34 | N33 | N32  | N31 |
| 1552            | 0610        |        | -   | -   | -   | -   | 10C | 10B | IOA | 109   | 108   | 107  | 106 | 105 | 104 | 103 | 102  | 101 |
| 1553            | 0611        |        | -   | -   | -   | -   | XOC | X0B | X0A | X09   | X08   | X07  | X06 | X05 | X04 | X03 | X02  | X01 |
| 1554            | 0612        |        | -   | -   | -   | -   | YOC | YOB | YOA | Y09   | Y08   | Y07  | Y06 | Y05 | Y04 | Y03 | Y02  | Y1  |
| 1555            | 0613        |        | -   | -   | -   | -   | -   | -   | -   | -     | Q08   | Q07  | Q06 | Q05 | Q04 | Q03 | Q02  | Q01 |
| 1556            | 0614        |        | -   | -   | -   | -   | -   | -   | -   | -     | -     | -    | -   | -   | Z04 | Z03 | Z02  | Z01 |
| 1557            | 0615        |        | H10 | HOF | HOE | HOD | HOC | HOB | HOA | H09   | H08   | H07  | H06 | H05 | H04 | H03 | H02  | H01 |
| 1558            | 0616        |        | -   | H1F | H1E | H1D | H1C | H1B | H1A | H19   | H18   | H17  | H16 | H15 | H14 | H13 | H12  | H11 |
| 1559            | 0617        |        | -   | -   | -   | -   | -   | -   | -   | -     | L08   | L07  | L06 | L05 | L04 | L03 | L02  | L01 |
| 1560            | 0618        |        | -   | -   | -   | -   | -   | -   | -   | -     | -     | -    | -   | -   | -   | S01 | P02  | P01 |
| 1561            | 0619        |        | W10 | WOF | WOE | WOD | W0C | W0B | WOA | W09   | W08   | W07  | W06 | W05 | W04 | W03 | W02  | W01 |
| 1562            | 061A        |        | W20 | W1F | W1E | W1D | W1C | W1B | W1A | W19   | W18   | W17  | W16 | W15 | W14 | W13 | W12  | W11 |
| 1563            | 061B        |        | W30 | W2F | W2E | W2D | W2C | W2B | W2A | W29   | W28   | W27  | W26 | W25 | W24 | W23 | W22  | W21 |
| 1564            | 061C        |        | W40 | W3F | W3E | W3D | W3C | W3B | W3A | W39   | W38   | W37  | W36 | W35 | W34 | W33 | W32  | W31 |

Tabela 3 - Endereço das variáveis do CLP.

Basicamente existem dois tipos de controle dos inversores eletrônicos: o escalar e o vetorial.

Pires (2006) enuncia as diferença entre os dois tipos de controle:

As principais diferenças entre os dois tipos de controle são que o controle escalar só considera as amplitudes das grandezas elétricas instantâneas (fluxos, correntes e tensões), referindo-as ao estator, e seu equacionamento baseia-se no circuito equivalente do motor, ou seja, são equações de regime permanente. Já o controle vetorial admite a representação das grandezas elétricas instantâneas por vetores, baseando-se nas equações espaciais dinâmicas da máquina, com as grandezas referidas ao fluxo enlaçado pelo rotor, ou seja, o motor de indução é visto pelo controle vetorial como um motor de corrente contínua, havendo regulação independente para torque e fluxo.

#### 2.3.1 Aplicação do Protocolo Modbus ao Inversor CFW-08

Na especificação do protocolo Modbus RTU são definidas as funções utilizadas para acessar os tipos de registradores descritos na especificação. No CFW-08, tanto parâmetros quanto variáveis básicas foram definidos como sendo registradores do tipo holding. Além destes registradores, também é possível acessar diretamente bits internos de comando e monitoração (WEG, 2009). Para acessar estes bits e registradores, foram disponibilizados os serviços (ou funções) mostrados na Tabela 4.

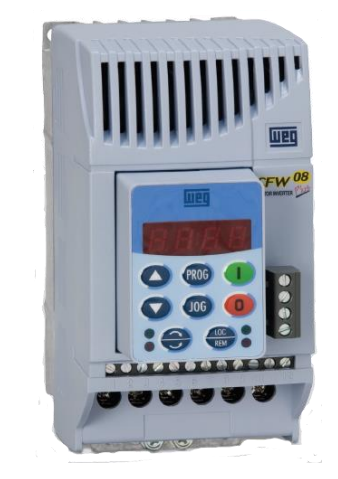

Figura 10 - Inversor CFW-08 com módulo KRS-485.

| Função                     | Descrição                                          | Código<br>da<br>função | Tempo<br>de<br>resposta |
|----------------------------|----------------------------------------------------|------------------------|-------------------------|
| Read Coils                 | Leitura de bloco de bits internos ou bobinas.      | 01                     | 10 a 20ms               |
| Read Holding Registers     | Leitura de bloco de registradores do tipo holding. | 03                     | 10 a 20ms               |
| Write Single Coil          | Escrita em um único bit interno ou bobina.         | 05                     | 10 a 20ms               |
| Write Single Register      | Escrita em um único registrador do tipo holding.   | 06                     | 10 a 50ms               |
| Write Multiple Coils       | Escrita em bloco de bits internos ou bobinas.      | 15                     | 10 a 20ms               |
| Write Multiple Registers   | Escrita em bloco de registradores do tipo holding. | 16                     | 10 a 50ms               |
| Read Device Identification | Identificação do modelo do inversor.               | 43                     | 10 a 20ms               |

Tabela 4 - Funções Modbus disponíveis no CFW-08.

De acordo com WEG (2009), O endereçamento dos dados no CFW-08 é feito com offset igual a zero, o que significa que o número do endereço equivale ao número dado. Os parâmetros são disponibilizados a partir do endereço 0 (zero), enquanto que as variáveis básicas são disponibilizadas a partir do endereço 5000. Da mesma forma, os bits de estado são disponibilizados a partir do endereço 0 (zero) e os bits de comando são disponibilizados a partir do endereço 100.

As tabelas a seguir ilustram o que foi dito por WEG, a

Tabela 5 contém o endereçamento dos parâmetros, na Tabela 6 pode ser visto o endereço Modbus das variáveis básicas e na Tabela 7 o endereçamento dos bits.

| Parâmetros          |                 |             |  |  |  |  |  |
|---------------------|-----------------|-------------|--|--|--|--|--|
| Número de Derêmetro | Endereço Modbus |             |  |  |  |  |  |
| Numero do Parametro | Decimal         | Hexadecimal |  |  |  |  |  |
| P000                | 0               | 0000h       |  |  |  |  |  |
| P001                | 1               | 0001h       |  |  |  |  |  |
| :                   | :               |             |  |  |  |  |  |
| P100                | 100             | 0064h       |  |  |  |  |  |
|                     |                 |             |  |  |  |  |  |

Tabela 6 - Endereçamento das variáveis básicas.

| Variáveis Básicas                  |         |             |  |  |  |  |  |
|------------------------------------|---------|-------------|--|--|--|--|--|
| Número da Variável Endereço Modbus |         |             |  |  |  |  |  |
| Básica                             | Decimal | Hexadecimal |  |  |  |  |  |
| V00                                | 5000    | 1388h       |  |  |  |  |  |
| V01                                | 5001    | 1389h       |  |  |  |  |  |
| •••                                | •••     | •••         |  |  |  |  |  |
| V05                                | 5005    | 138Dh       |  |  |  |  |  |

Tabela 7 - Endereçamento dos bits de estado e comando.

| Bits de Estado |                 |             |
|----------------|-----------------|-------------|
| Número do Bit  | Endereço Modbus |             |
| Numero do Dit  | Decimal         | Hexadecimal |
| Bit 0          | 00              | 00h         |
| Bit 1          | 01              | 01h         |
|                | :               | :           |
| Bit 7          | 07              | 07h         |
| Bi             | its de Comando  |             |
| Númaro do Rit  | Endereço Modbus |             |
| Numero do Dit  | Decimal         | Hexadecimal |
| Bit 100        | 100             | 64h         |
| Bit 101        | 101             | 65h         |
|                | :               | :           |
| Bit 107        | 107             | 6Bh         |

#### 2.3.2 Parametrização do Inversor para Funcionamento na Rede Modbus

Como já explicado, para funcionar corretamente na rede Modbus RTU o inversor deve ser parametrizado. Inicialmente sua parametrização deve ser feita manualmente, a fim de habilitar o controle via interface serial. Para isso, o parâmetro P000 (Parâmetro de Acesso) deve ser colocado em 5 para que seja possível alterar os outros. Em seguida, os primeiros parâmetros que devem ser alterados são, P312 e P308, nesta ordem, porque o parâmetro P308 (Endereço Serial) pode assumir valores diferentes dependendo do protocolo escolhido no parâmetro P312 (Protocolo da Interface Serial).

A Tabela 8 mostra como foram ajustados estes dois parâmetros. O endereço serial deve ser diferente de 1, já que 1 foi escolhido para o CLP. Para os dispositivos funcionarem corretamente na rede Modbus a taxa de transmissão e a paridade devem ser as mesmas, assim como o Clic02 foi configurado com *baud rate* igual a 38400 bps e sem paridade, o parâmetro P312 também deverá ser ajustado desta forma. Com estes parâmetros ajustados, o inversor e o CLP estão prontos para operar na mesma rede Modbus.

| Parâmetro | Função                        | Ajuste                                 |
|-----------|-------------------------------|----------------------------------------|
| P308      | Endereço Serial               | 2                                      |
| P312      | Protocolo da Interface Serial | 7 = Modbus RTU, 38400 bps sem paridade |

Tabela 8 - Ajuste dos parâmetros P308 e P312.

Feito isso, ainda não é possível comandar o inversor através da interface serial, ou seja, não dá para habilitar o inversor, mudar o sentido de rotação ou indicar a referência de velocidade remotamente, mas já é possível acessar e modificar parâmetros via serial. Para que os comandos possam ser feitos de forma remota deve-se ajustar os parâmetros a seguir de acordo com a Tabela 9.

Tabela 9 - Ajuste dos Parâmetros para Controle do Inversor.

| Parâmetro | Função                                                   | Ajuste                            |
|-----------|----------------------------------------------------------|-----------------------------------|
| P220      | Seleção da Fonte Local/Remoto                            | 1 = Sempre Remoto                 |
| P222      | Seleção da Referência de<br>Velocidade – Situação Remoto | 5 = Serial                        |
| P230      | Seleção de Comandos                                      | 2 = Serial ou Teclas HMI-CFW08-RS |
| P231      | Seleção do Sentido de Giro –<br>Situação Local e Remoto  | 2 = Comandos                      |

O parâmetro P220 foi ajustado para sempre remoto, uma vez que se deseja controlar remotamente o inversor e não era de interesse o controle local. Para a referência de velocidade na situação remoto ser dada pela interface serial, deve-se colocar o parâmetro em 5. A fim de comandar o inversor via serial e escolher o sentido de giro remotamente, deve-se setar os parâmetros P230 e P231 em 2.

## 3 Desenvolvimento do Sistema de Automação

### 3.1 Seleção do Tipo de Acionamento

O protótipo desenvolvido faz o acionamento de um motor de indução de duas maneiras:

- Partida estrela-triângulo: Através desta manobra o motor realizará uma partida mais suave, reduzindo sua corrente de partida a aproximadamente 1/3 da que seria se acionado em partida direta. Ao escolher partida estrela-triângulo energiza-se alguns contatores, fazendo com que o motor conecte-se à rede trifásica na configuração estrela. Após um tempo especificado (cerca de 5s), o contator que liga o motor em estrela é desernegizado e outro contator é ativado, acionando o motor na configuração triângulo, a qual deve permanecer até que se desligue o sistema ou mude o tipo de partida.
- Partida via inversor de frequência: Por meio deste acionamento é possível a regulação de velocidade e torque de um motor, além de aumentar a vida útil do sistema, pois evitase acionamentos bruscos e protege-se o motor de falhas na rede elétrica. Caso faça-se a opção de partida via inversor os contatores da partida estrela-triângulo são desativados e outros dois contatores passam a estar energizados, isto conecta o motor ao inversor de frequência na configuração triângulo.

Estes acionamentos podem ser escolhidos através do CLP que foi controlado por um sistema supervisório, onde também foi possível fazer o monitoramento e controle do motor, além de parametrizar o inversor de maneira remota. O protótipo criado pode ser visto na Figura 11 e o esquema de configuração dos contatores pode ser observado na Figura 12.

O princípio de funcionamento do sistema consiste em, inicialmente o operador do sistema possui a opção de eleger dois tipos de acionamento, ao escolher partida estrela-triângulo energiza-se os contatores C1 e C3. Isto faz com que o motor conecte-se à rede trifásica na configuração estrela. Após um tempo especificado (cerca de 5s), o contator C3 é desernegizado e o contator C2 é ativado, acionando o motor na configuração triângulo, a qual deve permanecer até que se desligue o sistema ou mude o tipo de partida.

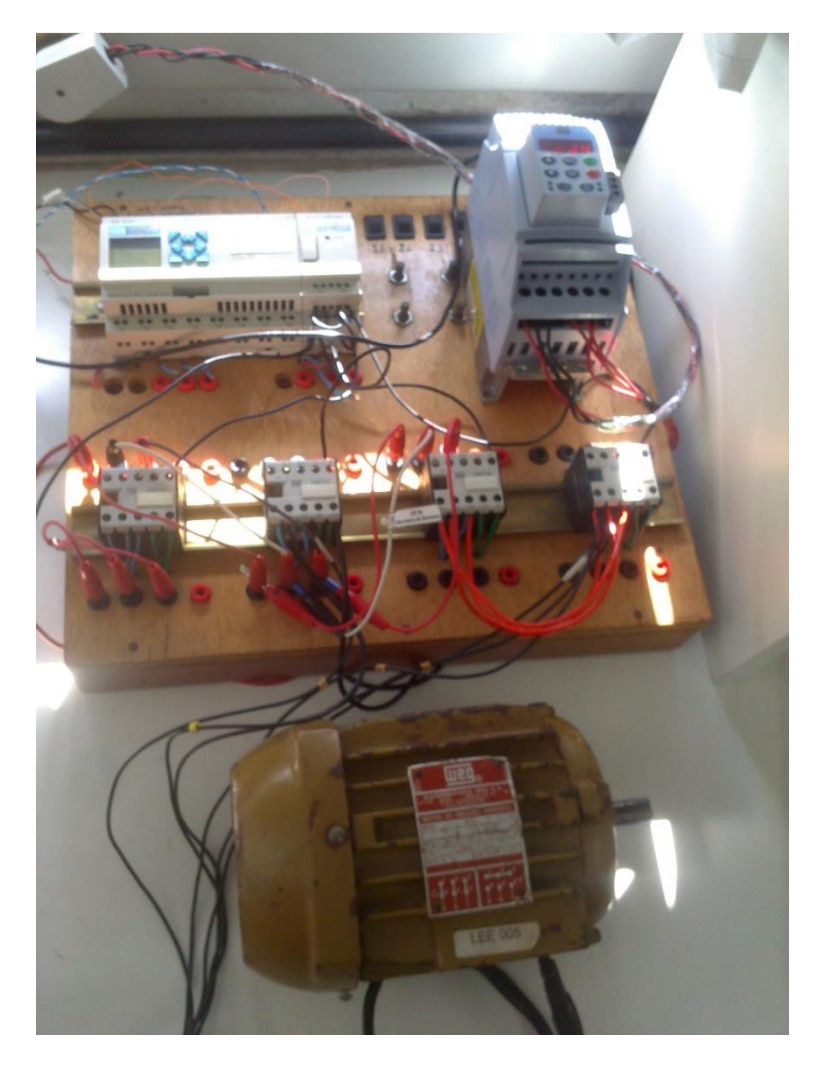

Figura 11 - Sistema de automação desenvolvido.

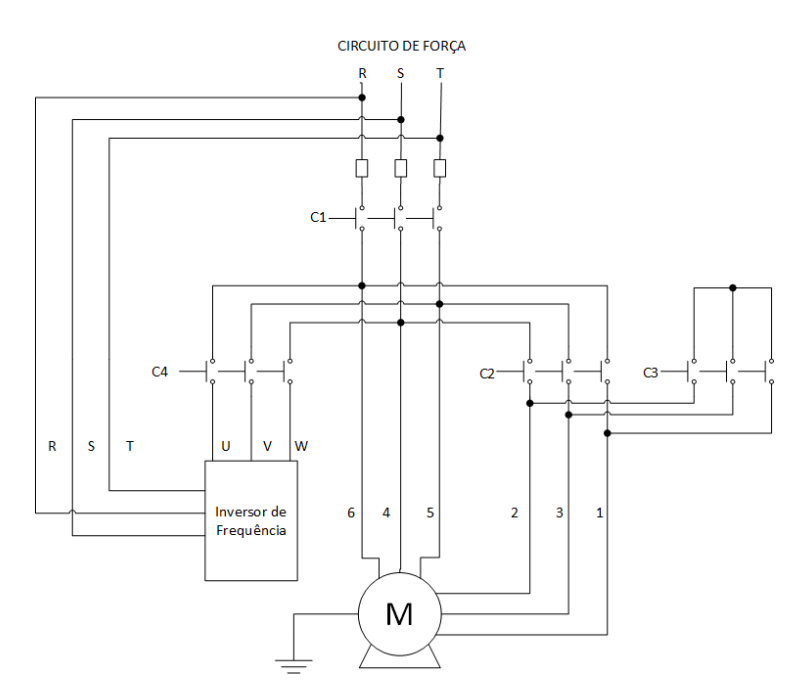

Figura 12 - Esquema de conexão dos contatores para partida estrela-triangulo ou via CLP.

#### 3.1.1 Acionamento via CLP

Para fazer o acionamento via CLP é necessário o uso de contatores, a fim de separar o circuito de potência do circuito de controle, foram utilizados quatro contatores WEG CW07, mostrado na Figura 13, e para fazer o acionamento destes contatores é necessário um módulo de expansão com saídas digitais a relé, por estes serem mais resistentes às altas correntes. O módulo utilizado é do modelo CLW-02/8ER-D, Figura 14.

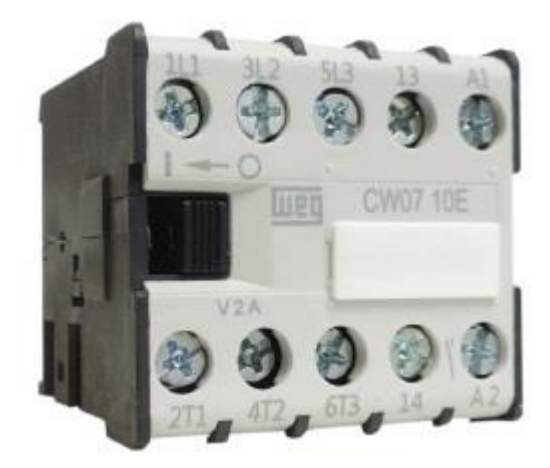

Figura 13 - Contator WEG CW07.

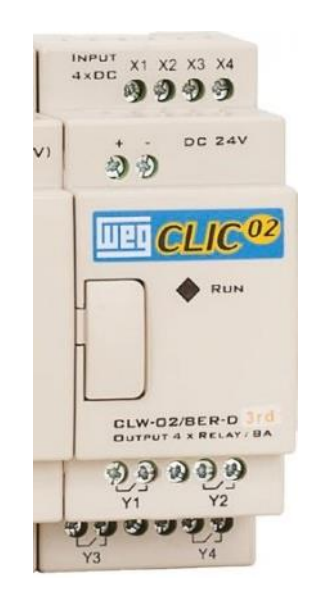

Figura 14 - Módulo de expansão CLW-02/8ER-D.

As saídas à relé Y01~Y04 do módulo de expansão foram conectadas cada uma à um contator de forma que a saída Y01 foi conectada ao contator C1, Y02 ao contator C3, Y03 ao contator C2 e Y04 ao contator C4. Como entradas foram utilizadas as variáveis auxiliares de memória M01~M03, que substituíram as chaves físicas, já que todo acionamento será feito através da escrita na memória do CLP via sistema supervisório.

Para fazer a transição de estrela para triângulo é necessário que se espere um tempo, cerca de 5s, depois desse tempo o contator C3 que liga o motor em estrela é desenergizado e por motivos de segurança há, ainda, um tempo de espera de 0,5s, para que o contator C2 (configuração triângulo) seja acionado. Para isso utiliza-se dois temporizadores de retardo na ligação (TON), T01 programado para ligar após 5s e T02 programado para 0,5s.

O diagrama Ladder criado pode ser visto na Figura 15 e a simbologia utilizada neste diagrama está exposta na Tabela 10.

| $\neg \vdash$          | Contato normalmente aberto, envia sinal somente quando é acionado.                                                               |
|------------------------|----------------------------------------------------------------------------------------------------|
| -1/                    | Contato normalmente fechado, envia sinal durante todo tempo em que não é acionado.<br>Quando acionado deixará de enviar o sinal. |
| [-]                    | Bobina <i>set</i> , liga uma saída quando é excitada com um sinal.                                                               |
| $\left[ -  \right]$    | Bobina <i>reset</i> , desliga uma saída quando é excita com um sinal.                                                            |
| $\left  \right\rangle$ | Bobina vazia, a saída só se mantém ativada, se um sinal for mantido constantemente para mantê-la ligada.                         |

Tabela 10 - Simbologia utilizada no diagrama ladder.

#### 3.1.2 Acionamento via Inversor de Frequência

A utilização de inversores no acionamento de motores elétricos é utilizada por ser a maneira mais viável de fazer o controle de velocidade e torque destes motores, pois possuem uma série de vantagens, como a redução do consumo de energia elétrica por evitar acionamentos bruscos utilizando uma baixa corrente de partida. Outra vantagem é em relação ao aumento da vida útil dos motores, pois estes possuem diversas funções de proteção, como, por exemplo, medidas contra surtos na rede elétrica. Além disso podem contribuir para a automatização de processos, já que alguns deles possibilitam a programação de eventos automáticos.

O acionamento via inversor de frequência pode ser feito via IHM, o operador faz a escolha e o CLP envia um sinal para os contatores C1 e C3 serem desativados e para os contatores C2 e C4 serem energizados, isto conecta o motor ao inversor de frequência na configuração triângulo, assim é possível monitorar e controlar o motor.

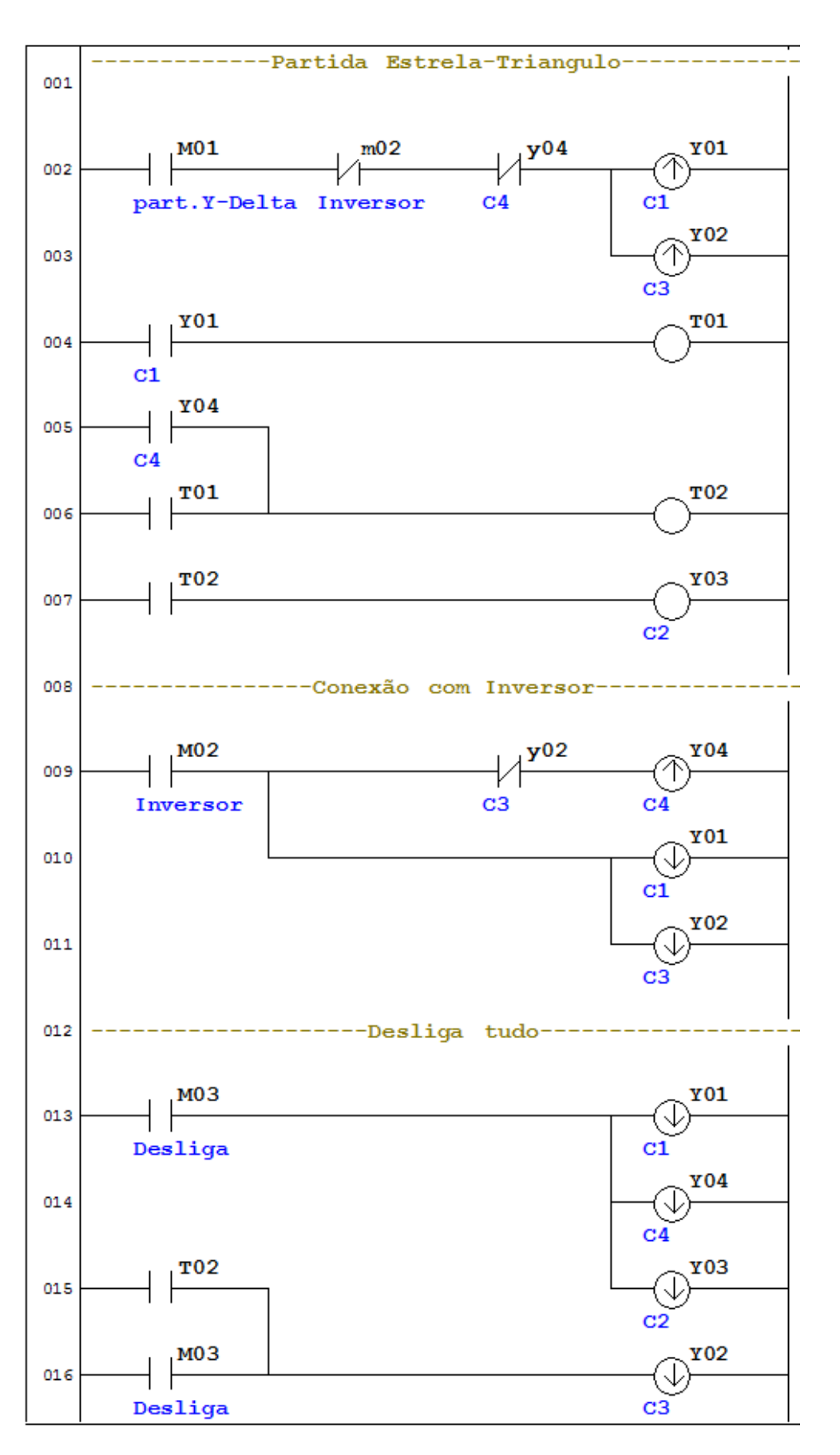

Figura 15 - Diagrama ladder para o sistema de escolha do tipo de partida.

## 3.1.3 Parametrização do Inversor para Funcionamento do Controle Vetorial

A vantagem do modo de controle vetorial é que a operação do motor é otimizada, pois se obtém um desempenho mais favorável em termos de torque e regulação de velocidade. A regulação da velocidade é na ordem de 0,5% da rotação nominal. Por exemplo, para um motor de quatro polos e 60Hz, obtém-se uma variação da velocidade na faixa de 10rpm.

Para colocar o inversor no modo de controle vetorial deve-se primeiro mudar manualmente, via IHM do CFW-08, o parâmetro P202 (Tipo de Controle) para controle vetorial, ao fazer isso, a IHM do inversor leva o usuário aos parâmetros do motor que devem ser ajustados de acordo com os dados da placa do motor.

A parametrização dos dados do motor de indução trifásico deste trabalho se encontra na Tabela 11. Vale destacar que esses parâmetros só podem ser alterados com o inversor desabilitado (motor parado).

| Parâmetro | Função                             | Ajuste       |
|-----------|------------------------------------|--------------|
| P399      | Rendimento Nominal do Motor        | 77,9 %       |
| P400      | Tensão Nominal do Motor            | 220 V        |
| P401      | Corrente Nominal do Motor          | 2,0 A        |
| P402      | Velocidade Nominal do Motor        | 1685 rpm     |
| P403      | Frequência Nominal do Motor        | 60 Hz        |
| P404      | Potência Nominal do Motor          | 4 = 0,75  CV |
| P407      | Fator de potência Nominal do Motor | 0,8          |

Tabela 11 - Parâmetros do motor.

#### 3.2 Comunicação Entre os Dispositivos

Como a escolha do tipo de partida feita no motor foi via supervisório, primeiramente foi feita a conexão física entre os dispositivos através de uma rede com padrão RS-485, usando um par de fios trançados, como mostrado na Figura 16. Esta conexão deve ser feita para possibilitar o acionamento e a parametrização via supervisório. O computador, por não possuir porta de comunicação serial, precisa de um conversor RS-485 para USB, utilizou-se para isso o conversor STM-8522 mostrado na Figura 17.

O conversor, assim como o CLP, o inversor de frequência e Elipse SCADA, também foram configurados para atuar na mesma rede Modbus. Para isso, deve-se acessar o gerenciador de dispositivos do Windows e configurar a taxa de comunicação para 38400 bps, 8 bits de dados, nenhuma paridade e 2 *stop* bits (vide Apêndice A).

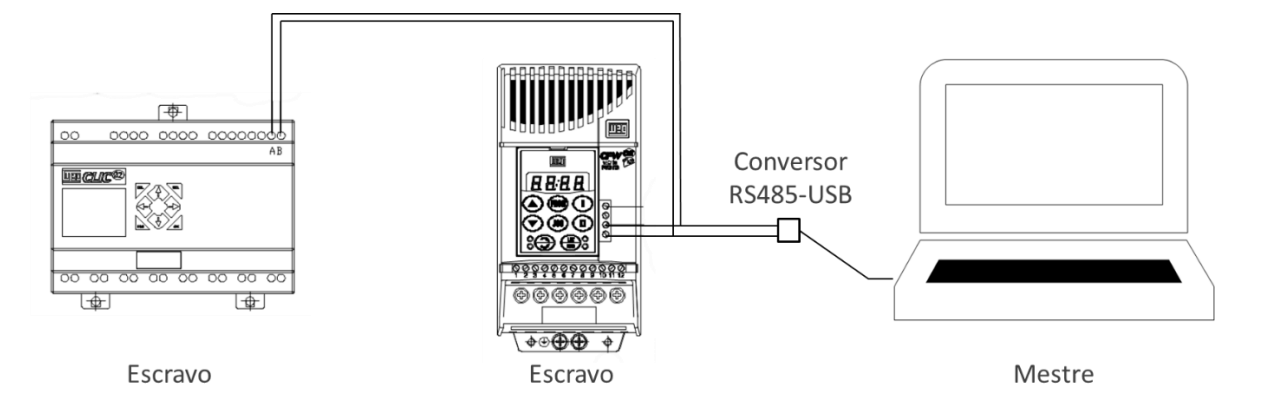

Figura 16 - Conexão entre os dispositivos da rede Modbus.

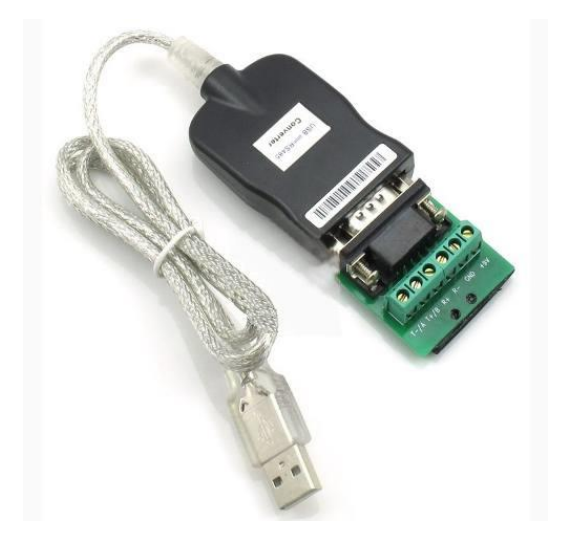

Figura 17 - Conversor RS485-USB STM-8522.

Para configurar o Elipse SCADA para trabalhar como mestre da rede Modbus, basta seguir os passos mostrados, também, no Apêndice A.

## 3.4 Desenvolvimento do Sistema Supervisório

#### 3.4.1 Etapas do Desenvolvimento do Supervisório

O sistema supervisório deve ser capaz de parametrizar um inversor de frequência e controlar os acionamentos de contatores conectados à um CLP, que, dependendo da sequência, farão a partida em estrela-triângulo de um motor de indução ou conectarão este ao inversor.

A fim de desenvolver o sistema supervisório é preciso saber quais são as variáveis a serem controladas e monitoradas, por isso a escolha das varáveis e parâmetros mais importantes deve ser feita.

É necessário escrever nas variáveis de entrada do CLP, M01~M03, porque estas servem para o controle do tipo de partida. A leitura das saídas Y01~Y04, também é indispensável, já que se deseja saber qual tipo de partida está sendo realizado. Além disso deve-se controlar o estado do CLP remotamente. A Tabela 12 mostra a quantidade de *tags* utilizadas para estas variáveis.

Os parâmetros e variáveis básicas do inversor de frequência escolhidos para fazer parte do sistema supervisório, e a quantidade de *tags* utilizadas por eles constam na Tabela 13.

| ٢        | Função                          | Tags |
|----------|---------------------------------|------|
| Y01      | Modificar estado do contator C1 |      |
| Y02      | Modificar estado do contator C3 | 1    |
| Y03      | Modificar estado do contator C2 | 1    |
| Y04      | Modificar estado do contator C4 |      |
| M01      | Botão de partida Y- $\Delta$    |      |
| M02      | Botão de partida via inversor   | 3    |
| M03      | Botão desliga                   |      |
| Run/Stop | Controlar estado do CLP         | 1    |

Tabela 12 - Váriáveis do CLP utilizadas no supervisório.

Tabela 13 - Parâmetros e variáveis básicas do inversor utilizados no supervisório.

| Parâmetro<br>ou Variável<br>Básica | Função                                    | Tags |
|------------------------------------|-------------------------------------------|------|
| P003                               | Corrente de Saída (Motor)                 | 1    |
| P005                               | Frequência de Saída (Motor)               | 1    |
| P100                               | Tempo de Aceleração                       | 1    |
| P101                               | Tempo de Desaceleração                    | 1    |
| P104                               | Rampa S                                   | 1    |
| P220                               | Seleção da Fonte Local/Remoto             | 1    |
| P400                               | Tensão Nominal do Motor                   | 1    |
| P401                               | Corrente Nominal do Motor                 | 1    |
| P402                               | Velocidade Nominal do Motor               | 1    |
| V03                                | Seleção do comando lógico                 | 1    |
| V04                                | Referência de velocidade dada pela Serial | 1    |

Utilizou-se, também, *tags* do tipo expressão para que se pudesse mostrar os valores de alguns parâmetros, pois a resposta enviada pela rede Modbus não permite o uso de vírgula ou ponto. Por exemplo, deseja-se saber a corrente do motor, então o mestre faz a solicitação e o escravo retorna o valor 150, mas como a resolução da corrente possui duas casas decimais (Tabela 14), configura-se uma *tag* expressão para que ela faça a conversão deste valor para o real, 1,50 A. Foram usadas três *tags* deste tipo, para os parâmetros P003, P005 e P401.

| Grandeza   | Unidade | Resolução     |
|------------|---------|---------------|
| Frequência | Hz      | 0,01 Hz/unid. |
| Corrente   | А       | 0,01 Hz/unid. |
| Tempo      | S       | 0,1 s/unid    |

Tabela 14 - Resoluções utilizadas na comunicação serial

Na etapa do planejamento do banco de dados, designou-se as variáveis do sistema supervisório nomes, e pastas de arquivos para organizá-las. Agrupando tags que se referem a uma mesma etapa do processo, para que nada se perca durante o projeto do supervisório. A Figura 18 mostra como foi feita a organização das *tags*.

Para não sobrecarregar o sistema foi definidos diferentes ciclos de *scan* para cada tipo de *tag*, pois existem variáveis que não alteram muito com o passar do tempo, como, por exemplo, o estado das saídas Y01~Y04 onde o acionamento mais rápido tem duração de 0,5s, enquanto outras variáveis mudam constantemente, como no caso da velocidade e da corrente do motor. Os ciclos de *scan* definidos estão mostrados na Tabela 15.

| Variável                                  | Scan (ms) |
|-------------------------------------------|-----------|
| Corrente de Saída (Motor)                 | 125       |
| Frequência de Saída (Motor)               | 125       |
| Tempo de Aceleração                       | 500       |
| Tempo de Desaceleração                    | 500       |
| Rampa S                                   | 500       |
| Seleção da Fonte Local/Remoto             | 500       |
| Tensão Nominal do Motor                   | 500       |
| Corrente Nominal do Motor                 | 500       |
| Velocidade Nominal do Motor               | 500       |
| Seleção do comando lógico                 | 125       |
| Referência de velocidade dada pela Serial | 125       |
| Saídas Y01~Y04                            | 500       |
| Entradas M01~M03                          | 500       |
| Run/Stop                                  | 500       |

Tabela 15 - Ciclo de scan definido para cada variável.

Na etapa de planejamento de alarmes deve-se, inicialmente, definir em quais condições os alarmes serão acionados. O segundo passo é escolher como será feita a notificação dos operadores.

A notificação dos alarmes críticos ou urgentes serão feitas em todas as telas do sistema supervisório, mas os alarmes normais que não implicam numa situação perigosa somente são mostrados na tela de alarmes.

A Figura 19 mostra as condições para que os alarmes associados a tag velocidade são ativados.

|                                                                                                    | Organizer – 🗆 🗙                                                                                                    |
|----------------------------------------------------------------------------------------------------|----------------------------------------------------------------------------------------------------|
| Tags<br>Tags<br>CLP<br>Stripo_de_Ligação<br>Expressões<br>X=Y Corrente<br>X=Y Corrente<br>X=Y Velocidade<br>Inversor<br>Parametros<br>Motor                                        | Organizer       –       –       ×         Aplicação       Janela       Touch Screen       Web       Scripts       F       •         Nome:                                                                                                    |
| Motor     P003_Correr     P003_Correr     P005_Freque     P100_aceler     P101_desac     P104_Ramp     P220_Local     Sobrando     Varaveis_Basica     Varaveis_Basica     Alarmes | Image: Statistical Statistical Statis |
|                                                                                                    | T. LLT ELSE FOR WHILE REFE.                                                                                                    |

Figura 18 - Organização das variáveis.

|                                                                                                    | Organizer                                                                                                    | - 🗆 🗙                       |
|----------------------------------------------------------------------------------------------------|----------------------------------------------------------------------------------------------------|-----------------------------|
|                                                                                                    | Geral Alarmes Scripts Referência-Cruzada                                                                                                    | 1                           |
| Aplicação<br>Tags<br>CLP<br>Run_Stop<br>Tipo_de_Ligação<br>Tipo_de_Partida<br>Expressões<br>Xer Corrente<br>Nomine<br>Xer Velocidade<br>Motor<br>PO05_Frequ<br>P005_Frequ<br>P005_Frequ<br>P101_desac<br>P101_desac<br>P104_Ramp<br>P220_Local<br>Sobrando<br>Varaveis_Basica<br>V03<br>V04 | Valor:       Pri:       Comentários         Image: LoLo       0       5       Motor paradol         Image: Logw       5000       1       1         Image: Logw       5000       1       1         Image: Logw       5000       1       1         Image: Logw       1635       2       Velocidade nomini         Image: Logar mensagens de retorno       2       Cuidadol Velocidade         Image: Capacity of the Alarmes:       [grupo padrão]       Image: Capacity of the Alarmes:         Image: Grupo de Alarmes:       [grupo padrão]       Image: Capacity of the Alarmes:         Image: Capacity of the Alarmes:       Image: Capacity of the Alarmes:       Image: Capacity of the Alarmes:         Image: Capacity of the Alarmes:       Image: Capacity of the Alarmes:       Image: Capacity of the Alarmes:         Image: Capacity of the Alarmes:       Image: Capacity of the Alarmes:       Image: Capacity of the Alarmes:         Image: Capacity of the Alarmes:       Image: Capacity of the Alarmes:       Image: Capacity of the Alarmes:         Image: Capacity of the Alarmes:       Image: Capacity of the Alarmes:       Image: Capacity of the Alarmes:         Image: Capacity of the Alarmes:       Image: Capacity of the Alarmes:       Image: Capacity of the Alarmes:         Image: Capacity of the Alarmes: | al atingidal<br>ade muito a |
|                                                                                                    | ELT FOR WHILE REPE                                                                                                    | Fechar                      |

Figura 19 - Condições para ativação de alarmes da tag velocidade.

As telas foram planejadas de forma hierárquica para que o usuário possa navegar progressivamente no sistema, um menu foi criado em todas as telas do projeto para facilitar a navegação entre elas. A Figura 20 ilustra a hierarquia entre as telas do supervisório, em primeiro

plano a tela Principal, seguida da tela do motor, tela de parametrização, alarme e em último plano a tela dos gráficos.

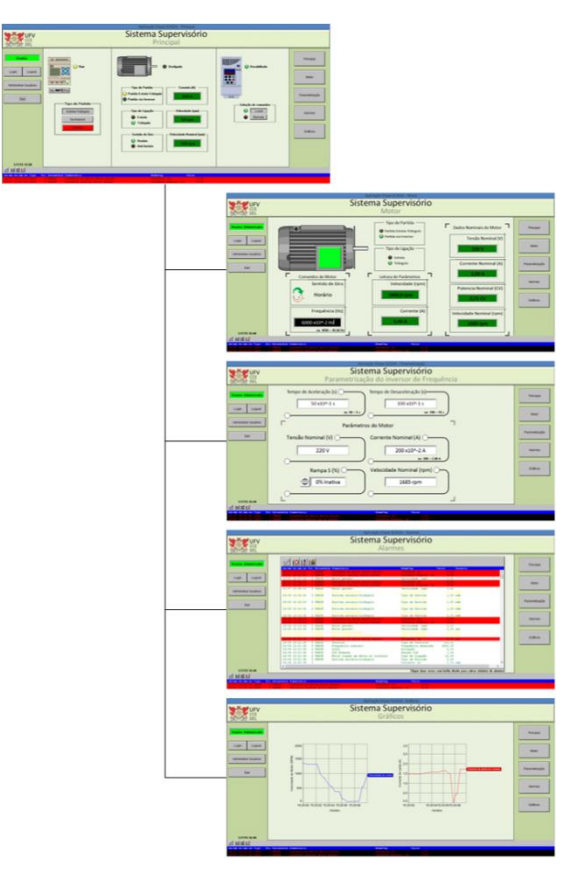

Figura 20 - Hierarquia entre as telas do sistema supervisório

Os *layouts* das telas do supervisório foram desenhados usando símbolos e cores de forma a tornar o processo de supervisão mais agradável ao operador. Além disso nomeou-se os botões para facilitar o entendimento. A seção 3.4 mostra o desenvolvimento das telas do programa.

Os gráficos de tendência são de suma importância em sistemas supervisórios, pois é com eles que o operador pode monitorar a evolução de uma variável do processo. Além disso pode ser usado pela gerência, pois este armazena dados para futuras auditorias.

Foi determinado que as variáveis velocidade e corrente do motor necessitariam de gráficos para que estas possam ser monitoradas. A seção 3.4.8 mostra a criação da tela onde estes gráficos estão localizados.

Deve-se saber, também, que o protocolo Modbus trabalha com pacotes de 8 em 8 bits, mas os endereços de memória utilizam bytes de 16 bits, assim o protocolo faz a leitura de dois pacotes de 8 bits como se fosse um de 16 bits. Com isso, caso seja feita a leitura da saída Q de um CLP, a resposta será um valor em decimal correspondente a conversão do número binário relacionado ao byte. A variável Q01 está endereçado no ponto menos significativo do byte e Q02 o segundo menos significativo e assim sucessivamente.

#### 3.4.2 Configuração das Tags

Antes de tudo é necessário saber que o inversor de frequência foi endereçado em 2 e o CLP em 1, de forma que as tags que irão ser lidas/escritas no inversor de frequência devem enviar telegramas ao dispositivo 2 da rede Modbus, enquanto as tags que irão ler/escrever no CLP devem ser direcionadas ao dispositivo 1 da rede.

A configuração das *tags* é feita através do *organizer* do Elipse SCADA, sendo as que fazem a comunicação com um dispositivo externo são do tipo *device*, que segundo Pedruzi (2014) "[...] são as variáveis relacionadas às memórias de imagem de entrada e de saída do CLP, além da memória interna.". Essas *tags* são chamadas pelo Elipse SCADA de "*Tag* PLC", mas também podem ser usadas para controlar e parametrizar o inversor de frequência.

Após a instalação e configuração do driver Modbus no Elipse (Apêndice A), é preciso criar as *tags* que farão a comunicação do SCADA com o CLP e o inversor de frequência. Todas as *tags* PLC devem estar associadas ao driver, assim como mostra a Figura 21. O endereçamento destas *tags* pode ser observado na Tabela 16.

|                                                                                                    | Organizer – 🗆 🗙                                                                                                    |
|----------------------------------------------------------------------------------------------------|----------------------------------------------------------------------------------------------------|
|                                                                                                    | Geral Alarmes Scripts Referência-Cruzada                                                                                                    |
| Aplicação<br>Tags<br>CLP<br>CLP<br>CLP<br>CLP<br>CLP<br>CLP<br>CLP<br>CLP                                                                                                    | Nome:         Mudar tipo para           Run_Stop         Acessar bits           Descripão:         Acessar bits           Run_Stop         Driver:           Modbus_RTU - Elipse Driver Modicon Mc ▼         Ajuda           N1:         N2:         N3:         N4:         Scan:           1         13         0         256         125 |
| <ul> <li>Belas</li> <li>Alarmes</li> <li>Receita</li> <li>Histórico</li> <li>Belatórico</li> <li>Drivers</li> <li>AplicaçõesRemotas</li> <li>Databases</li> <li>Steeplechase</li> <li>OPCS ervers</li> <li>Usuários</li> </ul> | Escala       Testa conexão aqui         CLP Inferior:       CLP Superior:         0       20000         Sist. Inferior:       Sist. Superior:         0       20000         Ler       Escrever         Habilita leitura pelo scan         Habilita leitura automática         Habilita secrita automática                                   |
|                                                                                                    | RD LLTT FLOR HHILE REPE<br>NOT LATT HOUST HEAD UNTIL                                                                                                    |

Figura 21 - Associação do driver Modbus a uma tag PLC.

#### 3.4.3 Leitura e Escrita de Parâmetros

A leitura e escrita dos parâmetros deve ser feita obedecendo a resolução da grandeza a ser parametrizada, assim como mostrado na Tabela 14.

O Modbus RTU trabalha em hexadecimal, mas o Elipse SCADA faz a conversão automática dos dados de hexadecimal para decimal quando utilizada a função de leitura e o contrário quando a operação é de escrita, ou seja, os dados de entrada e saída do Elipse estão sempre em decimal.

| Tag                | Tipo      | Endereço     | Dispositivo |
|--------------------|-----------|--------------|-------------|
| Run_Stop           | PLC       | 256          | CLP         |
| Tipo_de_Ligação    | PLC       | 1554         | CLP         |
| Tipo_de_Partida    | PLC       | 1544         | CLP         |
| Partida_YD         | PLC       | 1544 (Bit 0) | CLP         |
| Partida_Inversor   | PLC       | 1544 (Bit 1) | CLP         |
| Desacoplar_Motor   | PLC       | 1544 (Bit 2) | CLP         |
| Corrente           | Expressão | 3            | Inversor    |
| Corrente_Nominal   | Expressão | 401          | Inversor    |
| Velocidade         | Expressão | 5            | Inversor    |
| P400_Tensão        | PLC       | 400          | Inversor    |
| P401_Corrente      | PLC       | 401          | Inversor    |
| P402_Velocidade    | PLC       | 402          | Inversor    |
| P003_Corrente      | PLC       | 3            | Inversor    |
| P005_Frequencia    | PLC       | 5            | Inversor    |
| P100_aceleração    | PLC       | 100          | Inversor    |
| P101_desaceleração | PLC       | 101          | Inversor    |
| P104_Rampa_S       | PLC       | 104          | Inversor    |
| P220_Local_Remoto  | PLC       | 220          | Inversor    |
| V03                | PLC       | 5003         | Inversor    |
| V04                | PLC       | 5004         | Inversor    |

Tabela 16 - Endereço das *tags* utilizadas.

Por exemplo, deseja-se fazer com que o tempo de aceleração do motor seja cinco segundos, para isso deve-se configurar uma *tag* PLC da seguinte forma:

- N1 (Endereço do inversor): 2
- N2 (função de leitura e escrita): 3, ler e escrever inteiros de 16 bits com sinal.
- N3 (sem função): 0
- N4 (endereço do parâmetro P100 na memória do inversor): 100, em hexadecimal 0064h
- Scan: 125ms

Associa-se a *tag* PLC a um objeto *setpoint* no Elipse, assim como mostrado na Figura 22. Quando a aplicação estiver rodando basta escrever o número 50, já que a resolução da grandeza tempo é de uma casa decimal.

O telegrama enviado pelo Elipse SCADA para fazer a escrita desta variável é mostrada pela Tabela 17. A função de escrita é a *Write Multiple Register*, número 16 segundo a Tabela 23 (encontrada na seção A.2 do Apêndice A).

Para fazer a leitura do parâmetro P003 (corrente do motor), o Elipse receberá a resposta do escravo, conforme a Tabela 18, o valor em hexadecimal, 0096h, será convertido para decimal pelo Elipse SCADA, 150, como a resolução deste parâmetro é de duas casas decimais, é necessário uma *tag* expressão que faça a conversão para o valor real que é de 1,50 A, que será mostrado pelo *display*, assim como na Figura 23 (b). A Figura 23 (a) mostra a associação da *tag* do parâmetro P003 à *tag* expressão.

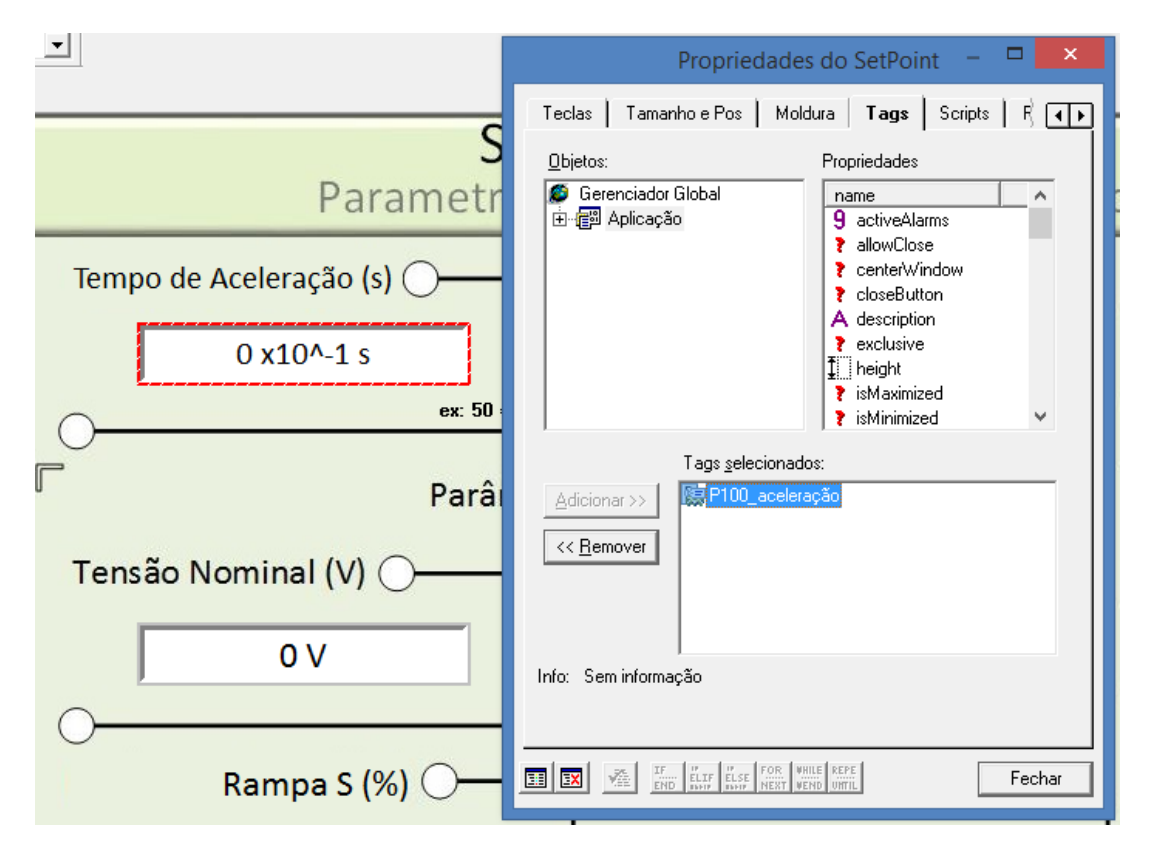

Figura 22 - Associando uma tag PLC a um objeto setpoint.

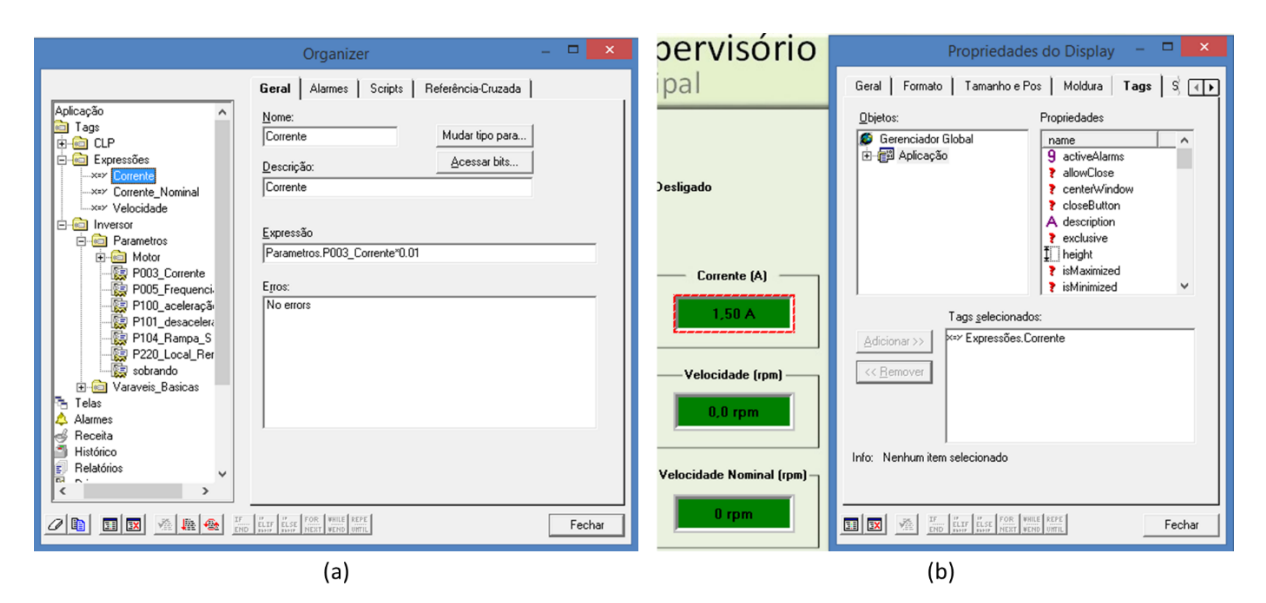

Figura 23 - Leitura do parâmetro P003. (a) Associação da *tag* PLC à *tag* expressão. (b) Propriedades do *display* de corrente.

| Pergunta (Mestre)          |       | Resposta (Escravo)         |       |  |
|----------------------------|-------|----------------------------|-------|--|
| Campo                      | Valor | Campo                      | Valor |  |
| Endereço do Escravo        | 02h   | Endereço do Escravo        | 02h   |  |
| Função                     | 10h   | Função                     | 10h   |  |
| Registrador inicial (High) | 00h   | Registrador inicial (High) | 00h   |  |
| Registrador inicial (low)  | 64h   | Registrador inicial (low)  | 64h   |  |
| N° de Registradores (High) | 00h   | N° de Registradores (High) | 00h   |  |
| N° de Registradores (low)  | 01h   | N° de Registradores (low)  | 01h   |  |
| P100 (low)                 | 00h   | CRC-                       | 02h   |  |
| P100 ( <i>High</i> )       | 32h   | CRC+                       | D2h   |  |
| CRC-                       | 91h   |                            |       |  |
| CRC+                       | 75h   |                            |       |  |

Tabela 17 - Exemplo de telegrama para escrever no parâmetro P100.

Tabela 18 - Exemplo de telegrama para ler o parâmetro P003.

| Pergunta (Mestre)          |       | Resposta (Escravo)   |       |  |
|----------------------------|-------|----------------------|-------|--|
| Campo                      | Valor | Campo                | Valor |  |
| Endereço do Escravo        | 02h   | Endereço do Escravo  | 02h   |  |
| Função                     | 03h   | Função               | 03h   |  |
| Registrador inicial (High) | 00h   | Byte count           | 04h   |  |
| Registrador inicial (low)  | 03h   | P100 (low)           | 00h   |  |
| Nº de Registradores (High) | 00h   | P100 ( <i>High</i> ) | 96h   |  |
| N° de Registradores (low)  | 01h   | CRC-                 | 38h   |  |
| CRC-                       | 65h   | CRC+                 | 95h   |  |
| CRC+                       | CBh   |                      |       |  |

#### 3.4.4 Leitura e Escrita de Variáveis Básicas

Variáveis básicas são as variáveis internas do inversor de frequência, e que somente podem ser acessadas via serial. É possível através das variáveis básicas, por exemplo, alterar a referência de velocidade, ler o estado, habilitar ou desabilitar o inversor, etc.

A variável básica V03 (Seleção do comando lógico) é uma variável de escrita, cujos bits tem os significados mostrados pela Tabela 19, o endereço dessa variável na memória do CFW-08 é 5003.

Por exemplo, para habilitar o inversor os bits que são relacionados a ação que se deseja fazer devem estar em estado alto, ou seja, o Bit 8 e Bit 9, habilita rampa (gira/para) e habilita geral, respectivamente, devem ser 1, para que a ação desejada (habilitar inversor) possa funcionar, assim o Bit 1 pode ser 1, caso deseja-se ligar o motor e 0 caso queira-se pará-lo.

Sendo assim os valores para leitura e escrita e suas funções, usadas no presente trabalho, podem ser vista através da Tabela 20.

| <b>Byte High:</b> máscara da ação desejada. O bit correspondente deve ser colocado em 1, para que a ação ocorra. | Byte Low: nível lógico da ação desejada                                                                                   |
|----------------------------------------------------------------------------------------------------|----------------------------------------------------------------------------------------------------|
| Bit 8: 1 = habilita rampa (gira/para)                                                                            | Bit 0: 1 = habilita (gira)<br>0 = desabilita por rampa (para)                                                             |
| Bit 9: 1 = habilita geral                                                                                        | Bit 1: 1 = habilita<br>0 = desabilita geral (para por inércia)                                                            |
| Bit 10: 1 = sentido de rotação                                                                                   | Bit 2: 1 = sentido de rotação horário<br>0 = sentido de rotação anti-horário                                              |
| Bit 11: 1 = JOG                                                                                                  | Bit 3: $1 = JOG$ ativo<br>0 = JOG inativo                                                                                 |
| Bit 12: 1 = local/remoto                                                                                         | Bit 4: $1 = \text{remoto}$<br>0 = local                                                                                   |
| Bit 13: não utilizado                                                                                            | Bit 5: não utilizado                                                                                                    |
| Bit 14: não utilizado                                                                                            | Bit 6: não utilizado                                                                                                    |
| Bit 15: 1 = "RESET" do inversor                                                                                  | Bit 7: Transição de 0 para 1 nesse bit provoca<br>"RESET" do inversor, caso o mesmo esteja em<br>alguma condição de erro. |

|  | Tabela 19 | - Bits da | Variável | Básica | V03. |
|--|-----------|-----------|----------|--------|------|
|--|-----------|-----------|----------|--------|------|

Tabela 20 - Valores de escrita e leitura da variável básica V03.

| Funções                                   |         | Leitura           |         |
|-------------------------------------------|---------|-------------------|---------|
| Fulições                                  | Decimal | Binário           | Decimal |
| Ligar motor, sentido horário              | 1799    | 00000111 00000111 | 7       |
| Ligar motor, sentido anti-horário         | 1795    | 00000111 00000011 | 3       |
| Desligar Motor (mantendo sentido horário) | 1796    | 00000111 00000100 | 4       |

Para fazer o motor ligar o decimal 1799 deve ser escrito na *tag* PLC que está associada ao endereço Modbus correspondente a variável básica V03.

A variável básica V04 (Referência de velocidade dada pela serial), endereçada em 5004, é uma variável de leitura e escrita, ela permite enviar a referência de velocidade (em Hz) para o inversor, desde que a parametrização para este comando esteja correta (P222 = 5), a resolução desta variável é de duas casas decimais, portanto se deseja-se que a frequência do motor seja de 25 Hz, deve-se enviar 2500.

#### 3.4.5 Tela Principal

A tela principal é mostrada em detalhe pela Figura 24, nela é possível mudar o estado do CLP (*run/stop*), escolher o tipo de partida do motor e monitorá-lo. Também é possível selecionar a situação dos comandos (local ou remoto), além de poder monitorar os alarmes mais importantes.

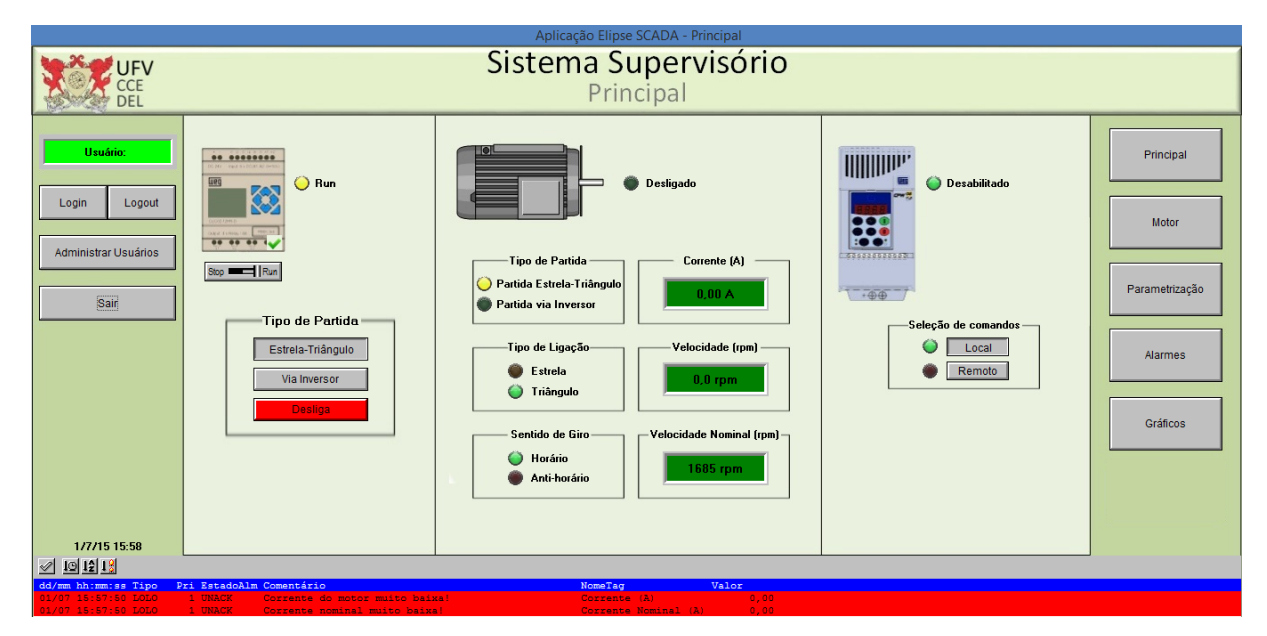

Figura 24 - Tela Principal.

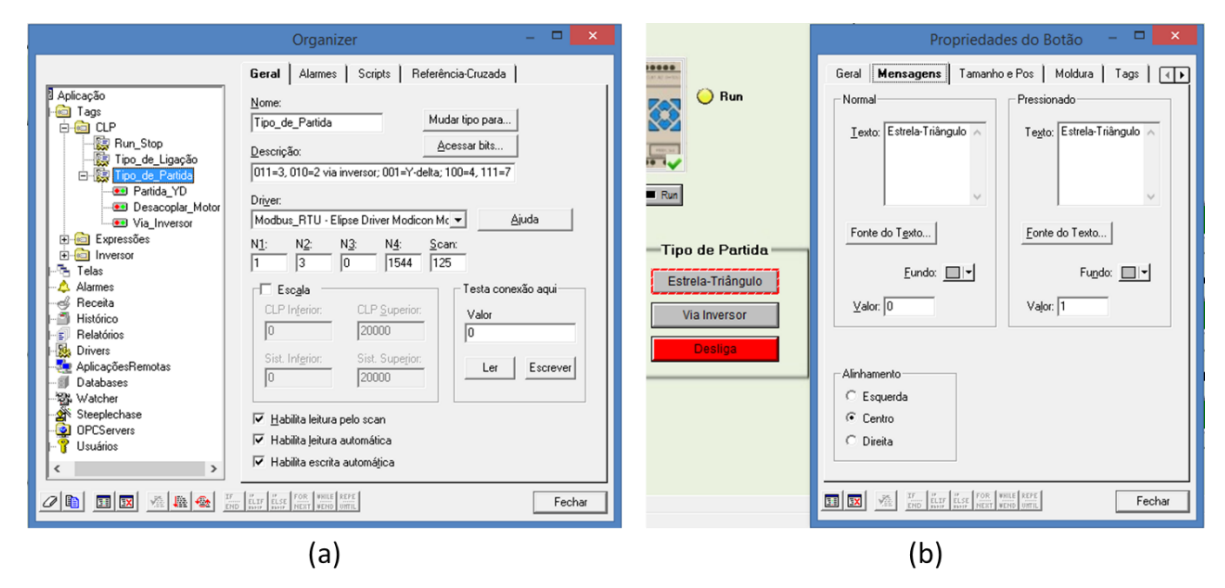

Figura 25 - Criação dos botões de tipo de partida. (a) *Tag* PLC relacionada às variáveis M01~M03. (b) Valor escrito no botão Estrela-Triângulo.

Os botões que definem o tipo de partida estão associados com as *tags* PLC correspondentes as entradas M01~M03, bits 0, 1 e 2, respectivamente, da variável M. Que tem como endereço, segundo a Tabela 16, o decimal 1544, assim como ilustrado na Figura 25 (a). A Figura 25 (b) demostra o valor escrito na entrada quando o botão Estrela-Triângulo é pressionado.

Para criar a animação que indica quando a partida é estrela-triângulo ou via inversor, deve-se criar um objeto de animação adicionando duas zonas, a primeira é onde o LED estará apagado e a segunda onde ele estará acesso. Deve-se associar a este objeto a *tag* PLC relacionada ao tipo de ligação (saídas Y01~Y04), Figura 26 (a).

Na Figura 26 (b) pode-se observar o valor mínimo e máximo em que o LED da partida Estrela-Triângulo acenderá. Na Tabela 21 estão ilustradas as situações em que os LEDs do tipo de partida serão acionados.

| Tipo de partida   | Y04 | Y03 | Y02 | Y01 | Decimal |
|-------------------|-----|-----|-----|-----|---------|
| Estrolo Triôngulo | 0   | 0   | 1   | 1   | 3       |
| Estrela-Thangulo  | 0   | 1   | 0   | 1   | 5       |
| Via Inversor      | 1   | 1   | 0   | 0   | 12      |

Tabela 21 - Situações em que os LEDs do tipo de partida serão ativados.

As indicações do tipo de ligação também seguem a mesma lógica de configuração mostrada pela Figura 26, mas estão ligadas às variáveis Y02 (estrela), Y03 (triângulo). A Tabela 22 mostra as situações para que esta animação seja ativada.

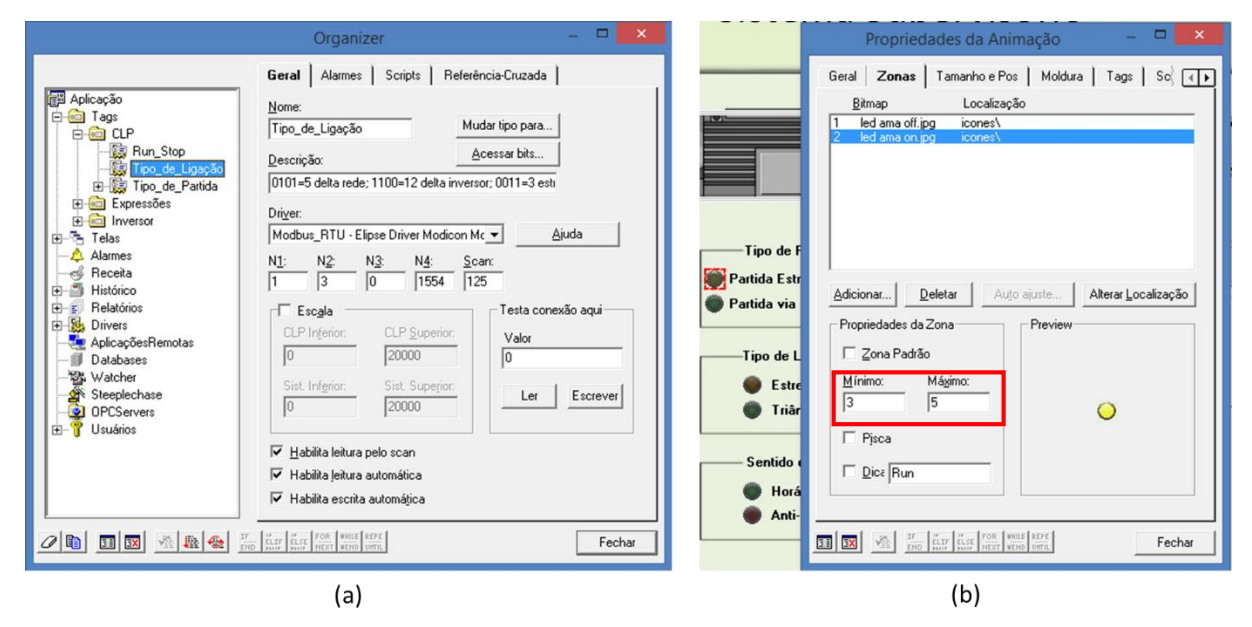

Figura 26 - Configuração de um objeto de animação. (a) *Tag* PLC relacionada às variáveis Y01~Y04. (b) Zonas em que o LED "acenderá".

Os *displays* mostrados em todas as telas são criados da mesma maneira que mostra a Figura 23, mudando apenas as *tags* as quais são associados.

| Tipo de Ligação | Y04 | Y03 | Y02 | Y01 | Decimal |
|-----------------|-----|-----|-----|-----|---------|
| Estrela         | 0   | 0   | 1   | 1   | 3       |
| Triôngulo       | 0   | 1   | 0   | 1   | 5       |
| Thangulo        | 1   | 1   | 0   | 0   | 12      |

Tabela 22 - Situações em que os LEDs do tipo de ligação são ativados.

#### 3.4.6 Tela Motor

A tela em que o operador pode fazer os comandos do motor através do inversor de frequência está ilustrada pela Figura 27, sendo que nesta tela pode-se ligar o motor, variar a velocidade e seu sentido de rotação. É possível, também, visualizar o tipo de partida e configuração, velocidade e corrente do motor. Além disso, é possível ajustar os valores de tensão, corrente e velocidade nominais.

Para ligar o motor o operador deve pressionar o botão vermelho mostrado na Figura 28, este botão foi criado e associado a *tag* da variável básica V03. Quando pressionado, o botão envia para esta variável o valor 1799, e assim o motor é ligado no sentido horário. Para desligar o botão enviará 1796, desligando o motor e deixando-o no sentido horário. Os significados destes valores podem ser vistos na Tabela 20.

O botão para mudar o sentido de rotação destacado na Figura 29 também está associado à *tag* da variável básica V03, sendo que para ligar o motor no sentido anti-horário o botão deve escrever o valor 1796 e 1799 para sentido horário.

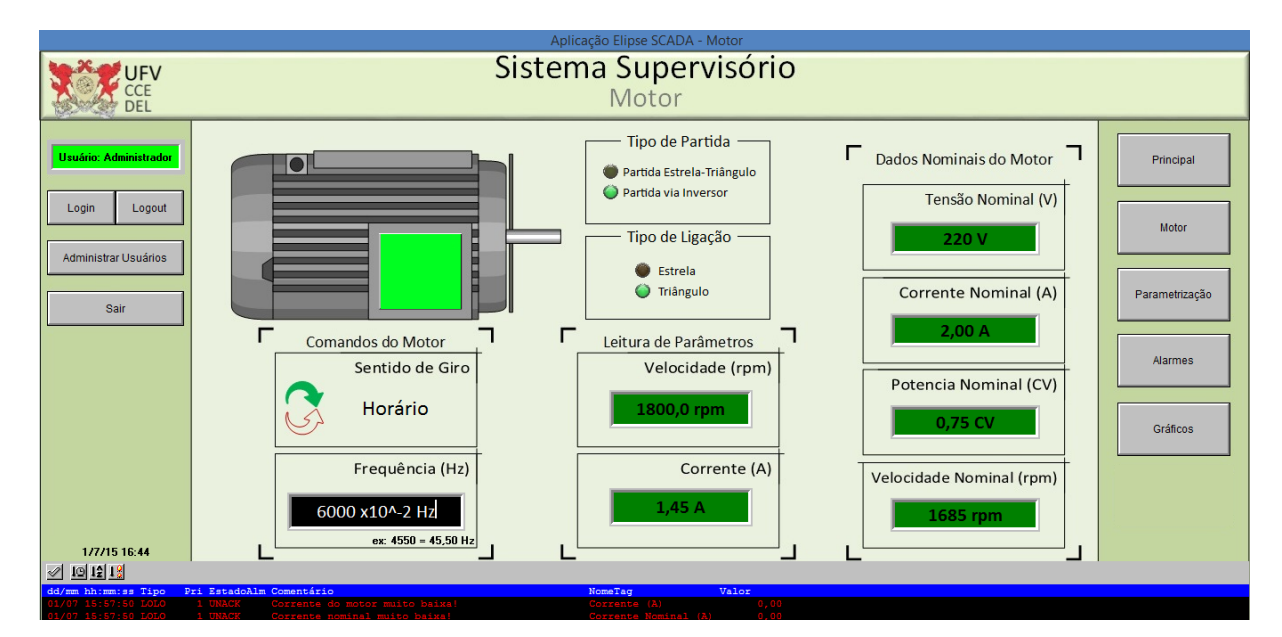

Figura 27 - Tela Motor.

Para variar a velocidade um objeto *setpoint* teve de ser criado, associando-o à tag da varável básica V04. Para escrever um valor nesta tag deve se ter em mente a resolução desta varável que pode ser vista na Tabela 14.

|                     | Proprie                      | dades do Botão 🛛 🗖 🗙              |
|---------------------|------------------------------|-----------------------------------|
|                     | Geral <b>Mensagens</b> Tan   | nan hoe Pos   Moldura   Tags   🜗  |
|                     | Normal                       | Pressionado                       |
|                     | Texto: DESLIGADO             | Texto: LIGADO                     |
|                     |                              |                                   |
|                     |                              | · · · · · ·                       |
|                     | Fonte do T <u>e</u> xto      | Eonte do Texto                    |
|                     | Eundo:                       | Fu <u>n</u> do:                   |
|                     | <u>V</u> alor: 1796          | Vajor: 1799                       |
| os do Motor         |                              |                                   |
| ntido de Giro       |                              |                                   |
| lorário             |                              |                                   |
| · · · · · /// · · · | II IX VE IN LIF ULSE IN LIFE | FOR VHILE REPE<br>NEXT VEND UTTIL |
| equencia (Hz)       |                              |                                   |

Figura 28 - Configuração do botão liga/desliga motor.

#### 3.4.7 Tela Parametrização

Na tela de Parametrização, Figura 30, é possível acessar os parâmetros descritos na Tabela 13. É possível setar o tempo de aceleração e desaceleração da rampa de partida e frenagem do motor, bem como a porcentagem da rampa S, além de poder definir os valores nominais de tensão, corrente e velocidade do motor.

Os objetos de *setpoint* mostrados na Figura 30 podem ser configurados de maneira parecida com o da Figura 22, mudando apenas a *tag* associada. A tag da rampa S é associada a um objeto *slider* e sua configuração é mostrada pela Figura 31. Onde os valores variam de 0 a 2, com passo de uma unidade, assim o valor 0, 1 e 2, significam, respectivamente, 0%, 50% e 100% de rampa S.

|       | Propriedades do Botão 🛛 🗖 🗙                          |
|-------|------------------------------------------------------|
|       | Geral <b>Mensagens</b> Tamanhoe Pos Moldura Tags I 🕕 |
|       | Normal Pressionado                                   |
|       | Iexto: Horário                                       |
|       | Fonte do Texto                                       |
| Coman | Eundo: 🔽 Fundo: 🔽                                    |
|       | ⊻alor: 1799                                          |
| 0 x   |                                                      |

Figura 29 - Configuração do botão sentido de giro.

| Aplicação Elipse SCADA - Parametrização                                                                                                    |                |
|----------------------------------------------------------------------------------------------------|----------------|
| VIFVSistema SupervisórioVELParametrização do inversor de Frequência                                                                              |                |
| Usuátir Administrader     Tempo de Aceleração (s)     Tempo de Desaceleração (s)       Login     Logout     100 x10^-1 s                         | Principal      |
| Administrar Usuárlos Parâmetros do Motor                                                                                                    | 'arametrização |
| 220 V<br>                                                                                                    | Alarmes        |
| Rampa S (%) Velocidade Nominal (rpm)<br>0% Inativa 1685 rpm                                                                                      | Gráficos       |
|                                                                                                    |                |
| dd/zm himmiss Top Pri Statadalm Comentário NorsZag Valor<br>0//07.83:50:5000 UCTURE (A) 0.00                                                     |                |
| dd/mm hh:mm:ss Tipo Pri EstadoAlm Comentário NomeTag Valor<br>04/07 355/55/55/00/00 1 UNARK Correspondo motor muito baixel Corresponda (A) (0.00 |                |

Figura 30 - Tela Parametrização.

#### 3.4.8 Tela Alarmes

A visualização do alarmes deve ser feita em todas as telas, mas na tela Alarmes, Figura 32, pode-se vê-los de maneira mais detalhada.

Às *tags* julgadas mais importantes foram definidos alguns alarmes, alguns definidos como alarmes normais, já outros foram definidos como alarmes críticos. A configuração de

prioridade no Elipse SCADA é inversamente proporcional a sua importância, ou seja, quanto maior a prioridade menor a importância do alarme. A Figura 33 mostra os alarmes criados para a tag da velocidade do motor.

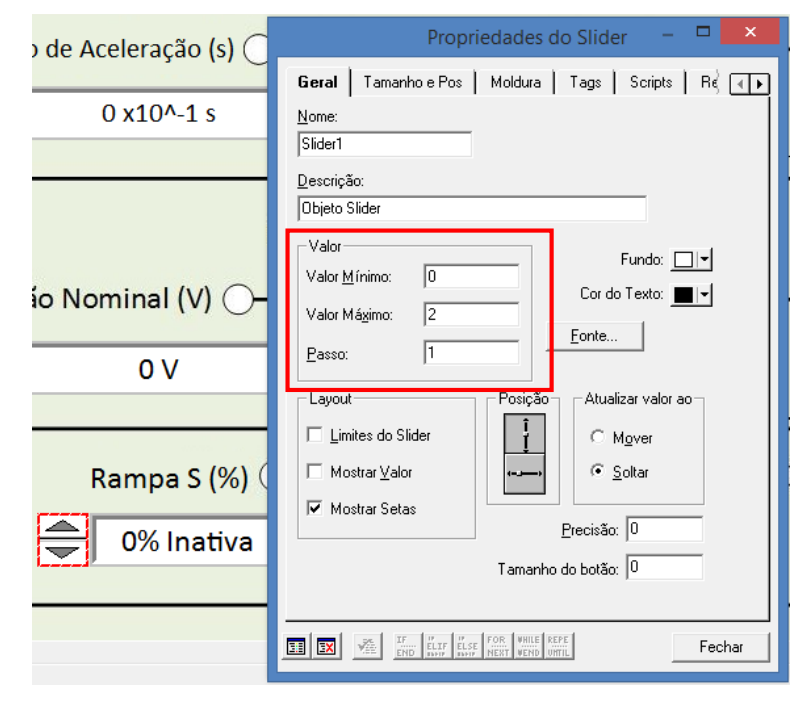

Figura 31 - Cofiguração de um objeto slider.

|                        | Aplicação Elipse SCADA - Alarmes                                               |                |
|------------------------|--------------------------------------------------------------------------------|----------------|
| UFV<br>CCE<br>DEL      | Sistema Supervisório<br>Alarmes                                                |                |
| Usuário: Administrador |                                                                                | Principal      |
|                        | dd/mm hh:mm:ss Pri EstadoAlm Comentário NomeTag Valor Usuário                  |                |
|                        | 01/07 15:57:50 1 UNACK Corrente do motor muito baixa! Corrente (A) 0,00 A      |                |
| Login Logout           | 04/07 15:57:50 5 UNACK COTENTS FORMAL MULTO DEIXEL COTENTS ROMANIA (A) 0,00    |                |
| g                      | 01/07 15:57:50 5 0KKK HOCK HOCK Parado Verocrate (1) 0,00                      |                |
| 10                     | 01/07 15:65:01 1 UNACK Corrente nominal muito baixa! Corrente Nominal (A) 0,00 | Motor          |
|                        | 01/07 15:45:01 5 UNACK Motor parado! Velocidade (rpm) 0,00                     |                |
| Administrar Usuários   | 29/06 15:25:31 2 UNACK Motor desacoplado! Tipo de Partida 0,00 adm             |                |
|                        | 29/06 15:25:30 5 UNACK Partida estrela-triângulo Tipo de Partida 1,00 adm      |                |
|                        | 29/06 15:25:20 2 UNACK Motor desacoplado! Tipo de Partida 0,00 adm             | Parametrização |
| Onin                   | 29/06 15:25:20 5 UNACK Partida estrela-triângulo Tipo de Partida 1,00 adm      | Farameuização  |
| Sall                   | 29/06 15:25:01 2 UNACK Motor desacoplado! Tipo de Partida 0,00 adm             |                |
|                        | 29706 15:24:42 5 UNACK Partida estrela-triangulo Tipo de Partida 1,00 adm      |                |
|                        | 29/06 15/24/91 2 UNACK MOTO desacopiado: Tipo de Partida U,00 adm              |                |
|                        | 25/06 15.43.56 5 UNACK PAILUR VSLENGTO DI TID DE PALURA 2,00 adm               | Alarmos        |
|                        | 29/06 15-23-56 I UNACK Corrente nominal multo balka: Corrente Neminal (A) 0.00 | Aidinies       |
|                        | 29/06 15:23:56 5 UNACK Motor parado! Velocidade (rnm) 0.00                     |                |
|                        | 23/06 15:22:46 5 UNACK Motor parado! Velocidade (rpm) 0.00 opr                 |                |
|                        | 23/06 15:22:38 2 UNACK Motor desacoplado! Tipo de Partida 0,00 opr             |                |
|                        | 23/06 15:22:34 2 UNACK Motor ligado em estrela!!! Tipo de Ligação 0,00 opr     | Créfieres      |
|                        | 23/06 15:22:34 1 UNACK Corrente do motor muito baixa! Corrente (A) 0,01 opr    | Grancos        |
|                        | 23/06 15:21:38 5 UNACK Vetorial Tipo de Controle 100,00                        |                |
|                        | 23/06 15:21:38 5 UNACK Frequencia nominal! Frequência desejada 4500,00         | 1              |
|                        | 23/06 15:21:38 5 UNACK Local Situação 5,00                                     |                |
|                        | 23/06 15:21:38 5 UNACK CLP Rodando Estado CLP 1,00                             |                |
|                        | 23/06 15:21:38 5 UNACK Motor ligado em delta no inversor Tipo de Ligação 12,00 |                |
|                        | 23/06 15:21:38 5 UNACK Partida estrela-triangulo Tipo de Partida 2,00          |                |
|                        |                                                                                | 1. The         |
| 1 17 115 10 14         |                                                                                |                |
| 177715 16:44           | Clique duas vezes com botão direito para salvar relatório de alarmes!          |                |
| 10 15 18               |                                                                                |                |
| dd/mm_bb:mm:ss_Tipo    | iri Fatadollm Comentário NomeTan Valor                                         |                |
| 01/07 15:57:50 LOLO    | 1 UNACK Corrente do motor muito baixa! Corrente (A) 0.00                       |                |
| 01/07 15:57:50 LOLO    | 1 UNACK Corrente nominal muito baixa! Corrente Nominal (A) 0,00                |                |

Figura 32 - Tela Alarmes.

#### 3.4.9 Tela Gráficos

Os gráficos da corrente de saída e da velocidade do motor são mostradas na tela Gráficos, Figura 34. O gráfico em azul mostra a variação da velocidade quando a motor estava setado para 1300 rpm e mudou-se o sentido de rotação. Nota-se uma diminuição gradual na velocidade e uma mudança brusca na corrente do motor no momento em que inverteu-se o sentido de giro, e com o tempo a velocidade do motor e sua corrente foram voltando para os valores em que foram inicialmente definidos.

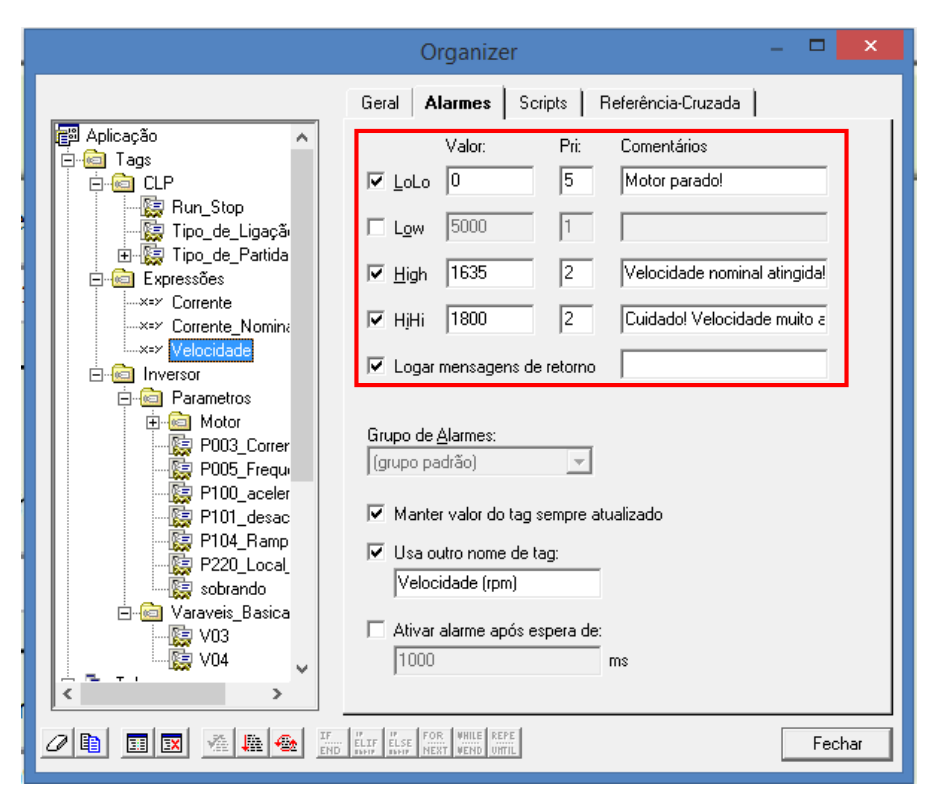

Figura 33 - Alarmes da tag velocidade.

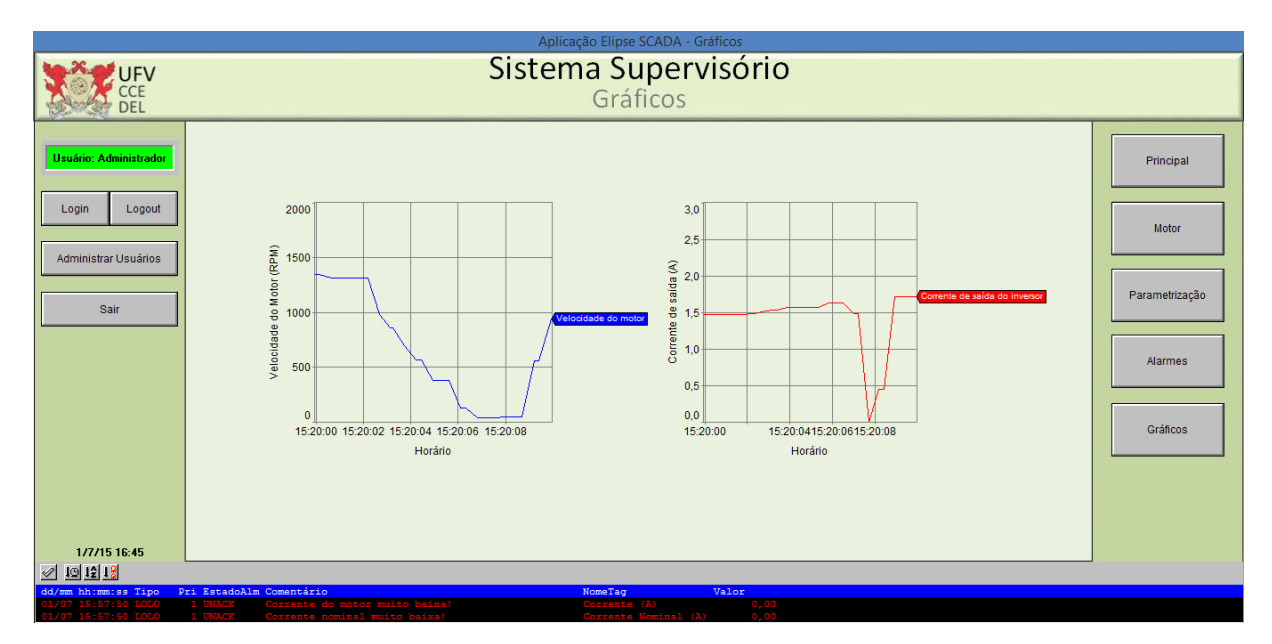

Figura 34 - Tela Gráficos.

Para o gráfico da velocidade do motor criou-se um objeto de tendências e associou a uma pena do gráfico a *tag* referente a velocidade, assim como mostra a Figura 35.

| Propriedades da Tendência                                                                                                    | . 🗆       | ×   |
|----------------------------------------------------------------------------------------------------|-----------|-----|
| Avançado Gráfico <b>Penas</b> Tamanho e Pos M                                                                                                    | Aoldura ( | ⊕   |
| <u> 多小十</u> × <u> M  山</u> 王王<br>Penas                                                                                                    |           |     |
| Label Y axis X axis                                                                                                    |           |     |
|                                                                                                    |           |     |
|                                                                                                    |           |     |
|                                                                                                    |           |     |
|                                                                                                    |           |     |
|                                                                                                    |           |     |
|                                                                                                    |           |     |
|                                                                                                    |           |     |
|                                                                                                    |           |     |
| Image: Second Second | Fec       | har |

Figura 35 - Propriedades da tendência.

## 4 Considerações Finais

O objetivo do presente trabalho é realizar a comunicação serial entre o computador e o inversor de frequência CFW-08, através do protocolo Modbus RTU, para fazer a parametrização e o controle deste via interface gráfica em uma estação remota.

Para tal, a criação de um sistema supervisório via Elipse SCADA se fez necessária, pois este programa possibilitou a conexão entre o computador e o inversor de frequência usando o protocolo Modbus. Entretanto, para que se possa acessar todos os parâmetros do inversor por meio do sistema supervisório é aconselhável a compra deste *software*, já que este possui uma limitação, que neste trabalho não foi um problema por se tratar de um protótipo.

Visando a aplicação da comunicação serial, criou-se um modelo em que se é possível controlar o tipo de partida de um motor de indução usando um CLP, além de fazer a conexão do inversor de frequência com o motor de indução, controlando o sentido de giro e a velocidade de rotação deste motor.

## Referências Bibliográficas

BENTHIEN, Andrey. **Sistema De Aquisição De Dados E Supervisão De Um Misturador Industrial.** 59f. Trabalho de Conclusão de Curso (Graduação em Informática) – Universidade do Planalto Catarinense, Lages, 2007. Disponível em: <https://revista.uniplac.net/ojs/index.php/tc\_si/article/viewFile/765/477>. Acesso em: 22/06/2015.

BORDIM, Jacir Luiz. **Transmissão de dado**. Universidade de Brasília, Brasília, 2006. 13 p. Disponível em: <a href="http://www.cic.unb.br/~bordim/TD/Arquivos/G04\_Monografia.pdf">http://www.cic.unb.br/~bordim/TD/Arquivos/G04\_Monografia.pdf</a>>. Acessado em: 21/06/2015.

BRUGNEROTTO, André Luis; KUME, Wagner Luiz. **Rede de controle e supervisão para inversores de frequência utilizando labVIEW**. 2014. 96 f. Trabalho de Conclusão de Curso (Graduação) – Universidade Tecnológica Federal do Paraná, Curitiba, 2014. Disponível em: <a href="http://repositorio.roca.utfpr.edu.br/jspui/handle/1/3048">http://repositorio.roca.utfpr.edu.br/jspui/handle/1/3048</a>>. Acesso em: 21/06/2015.

CAPELLI, Alexandre. **Inversores de Frequência. Mecatrônica Atual**. São Paulo: Editora Saber, ano 01, nº 02, fevereiro 2002.

CASSIOLATO, César. Redes Industriais. Artigos Técnicos Smar. São Paulo, 2011. Disponível em: <a href="http://www.smar.com/newsletter/marketing/index150.html">http://www.smar.com/newsletter/marketing/index150.html</a>. Acesso em: 21/06/2015.

FERREIRA JÚNIOR, Milton Gontijo. **Controle de um Inversor de Frequência via CLP.** 2012. 40f. Monografia (Graduação em Engenharia de Controle e Automação) – Universidade Federal de Ouro Preto, Ouro Preto, 2012. Disponível em: <a href="http://em.ufop.br/cecau/monografias/2012/Milton%20Gontijo%20Ferreira%20Junior.pdf">http://em.ufop.br/cecau/monografias/2012/Milton%20Gontijo%20Ferreira%20Junior.pdf</a>>. Acesso em: 21/06/2015.

FRANCHI, C. M. **Inversores de Frequência:** Teoria e Aplicações. 2ª edição. Editora Érica, 2009.

GEORGINO, Marcelo. Automação Aplicada Descrição e Implementação de Sistemas Sequenciais com PLCs. 6. ed. São Paulo: Editora Érica, 2006.

GUARESE, Giuliano Bruno Martins. **Arquitetura Híbrida de Comunicação para Ambientes de Automação Industrial:** Protocolos IEEE 802.15. 4 e Modbus RTU sobre RS485. 63f. Monografia (Graduação em Engenharia da Computação) – Faculdade de Engenharia e de Informática. Pontifícia Universidade Católica do Rio Grande do Sul, Porto Alegre, 2011. Disponível em: <http://revistaseletronicas.pucrs.br/ojs/index.php/graduacao/article/view/12431>. Acesso em: 24/062015.

LOPES, Marco Aurélio Moreira. **Importância dos Sistemas Supervisórios no Controle de Processos Industriais**. 49f. Monografia (Graduação em Engenharia de Controle e Automação) – Universidade Federal de Ouro Preto, Ouro Preto, 2009. Disponível em: <http://www.em.ufop.br/cecau/monografias/2009/MARCO%20AURELIO%20M.%20LOPE S.pdf >. Acesso em: 24/06/2015.

MACHADO, Jorge Luis. **Sistema De Aquisição De Dados De Um Processo Industrial.** 61f. Trabalho de Conclusão de Curso (Graduação em Informática) – Universidade do Planalto

Catarinense, Lages, 2006. Disponível em: <https://revista.uniplac.net/ojs/index.php/tc\_si/article/download/751/463>. Acesso em: 22/06/2015.

MARIA, R. E. **Estudo e Implementação do Protocolo Modbus para Automação Predial**. 73f. Monografia (Bacharelado em Ciência da Computação) - Centro de Engenharia e Ciências Exatas, Universidade Estadual do Oeste do Paraná, Foz do Iguaçu, 2007. Disponível em: <a href="http://www.gnoia.org/~holoturoide/mono.pdf">http://www.gnoia.org/~holoturoide/mono.pdf</a>). Acesso em: 22/06/2015.

MOREIRA, Maicon Vaz. **Automação De Um Processo De Convecção De Calor E Massa.** 50f. Monografia (Graduação em Engenharia de Controle e Automação) – Universidade Federal de Ouro Preto, Ouro Preto, 2009. Disponível em: <a href="http://www.em.ufop.br/cecau/monografias/2009/Maicon%20Vaz%20Moreira.pdf">http://www.em.ufop.br/cecau/monografias/2009/Maicon%20Vaz%20Moreira.pdf</a>>. Acesso em: 22/06/2015.

PEDRUZI, Gerson Ovídio Luz. **Controle de Nível de Tanques conectados Utilizando CLP Clic02 e Elipse SCADA.** 65f. Monografia (Graduação em Engenharia Elétrica) – Universidade Federal de Viçosa, Viçosa, 2014.

PEREIRA, Paulo Henrique Cruz. **Sistema Automatizado de Irrigação por Pivô Central:** Uma Proposta para Melhoria da Eficiência Energética Através do Uso de Controladores Lógicos Programáveis em Conjunto com Inversor de Frequência em Rede sem Fio *Zigbee*. 133f. Tese (Doutorado em Engenharia Agrícola) – Universidade Federal de Lavras, Lavras, 2011. Disponível em: <a href="http://repositorio.ufla.br/jspui/handle/1/3517">http://repositorio.ufla.br/jspui/handle/1/3517</a>>. Acesso em: 21/06/2015.

PIRES, Paulo Sérgio Motta; OLIVEIRA, Luiz Affonso H. Guedes de; BARROS, Diogo Nascimento. **Aspectos de segurança em sistemas SCADA** – Uma visão geral. 4º Congresso Internacional de Automação, Sistemas e Instrumentação. In: Controle & Instrumentação, Maio de 2005. Disponível em: <http://www.dca.ufrn.br/~affonso/FTP/artigos/2004/isa\_scada\_2004.pdf>. Acesso em: 22/06/2015.

PIRES, Waldiberto de Lima. **Motores de indução alimentados por inversores de frequência PWM**. Departamento de Pesquisa e Desenvolvimento do Produto –WEG, Jaraguá do Sul, 2006. Disponível em:

<a href="http://www.coe.ufrj.br/~richard/Acionamentos/motores\_de\_inducao\_alimentados\_por\_conversores\_de\_frequencia\_PWM.pdf">http://www.coe.ufrj.br/~richard/Acionamentos/motores\_de\_inducao\_alimentados\_por\_conversores\_de\_frequencia\_PWM.pdf</a>>. Acesso em: 11/07/2015.

RADDATZ, Thiago Galli. **Sistema De Monitoramento De Uma Esteira Didática Via** *Web.* 81f. Trabalho de Conclusão de Curso (Graduação em Informática) – Universidade do Planalto Catarinense, Lages, 2007. Disponível em: <https://revista.uniplac.net/ojs/index.php/tc\_si/article/viewFile/762/474>. Acesso em: 22/06/2015.

RAYSARO, Márcio Coiado. **Sistema open-source de Supervisão e Aquisição de Dados.** 99f. Monografia (Graduação em Sistemas de Informação) – Faculdade de Tecnologia. Universidade de Cuiabá, Cuiabá, 2012. Disponível em: < www.scadabr.org.br/sites/default/files/TCC\_Marcio\_Rayasaro.pdf >. Acesso em: 22/06/2015.

RESENDE, Michael de Oliveira. **Desenvolvimento de um Sistema Supervisório com Acesso Remoto para o Controle de um Processo de Acionamento Elétrico Utilizando Inversor De Frequência**. 66f. Monografia (Graduação em Engenharia Elétrica) – Universidade Federal de Viçosa, Viçosa, 2014.

SANTOS, S. Conceitos Básicos de RS-485 e RS-422. Novus, Porto Alegre, 2007. 6p. Disponível em:

<a href="http://faq.novus.com.br:8080/phpmyfaq/attachments/10/Conceitos%20Basicos%20de%20RS485%20e%20RS422.pdf">http://faq.novus.com.br:8080/phpmyfaq/attachments/10/Conceitos%20Basicos%20de%20RS485%20e%20RS422.pdf</a> >. Acesso em: 21/06/2015.

SOUZA, Adriano de. **Controle De Motores Trifásicos Interligados Através De Redes.** 80f. Trabalho de Conclusão de Curso (Graduação em Sistemas de Informação) – Universidade do Planalto Catarinense, Lages, 2007. Disponível em: <https://revista.uniplac.net/ojs/index.php/tc\_si/article/viewFile/790/500>. Acesso em: 22/06/2015.

TOVAR, Eduardo Manuel de Médicis. **Suporte à Comunicação de Tempo-Real Utilizando Redes Industriais Normalizadas**. 160f. Dissertação (Doutorado em Engenharia Eletrotécnica e de Computadores) – Faculdade de Engenharia da Universidade do Porto, Porto, 1999. Disponível em: <a href="http://hdl.handle.net/10216/11682">http://http://

VILLA, Daniel Khéde Dourado. **Comunicação Modbus RTU no Clic02-WEG para Criação de Interfaces Gráficas.** 66f. Monografia (Graduação em Engenharia Elétrica) – Universidade Federal de Viçosa, Viçosa, 2014.

WEG. **Guia de aplicação de inversores de frequência**. Jaraguá do Sul, 2006. Disponível em: <<u>http://www.mundoeletrico.com/downloads/Guia\_de\_Aplicacao\_de\_Inversores\_de\_Frequenc</u> ia.pdf>. Acesso em: 21/06/2015.

WEG. **Manual do Inversor de Frequência CFW-08**. Jaraguá do Sul, 2009. Disponível em: <<u>http://ecatalog.weg.net/files/wegnet/WEG-cfw-08-manual-do-usuario-0899.5241-5.2x-manual-portugues-br.pdf</u>>. Acesso em: 20/03/2015.

# Apêndice A – Configuração do Elipse SCADA na Rede Modbus RTU

A maioria dos fabricantes de sistemas supervisórios e IHMs disponibilizam *device drives* que agilizam a integração de equipamentos que se comunica através de Modbus em uma rede industrial. No site oficial do Elipse SCADA o usuário pode baixar o driver de comunicação Modbus, basta procurar por Driver Modicon Modbus Master (ASC/RTU/TCP). Após isso, fazse a configuração do Elipse, seguindo a sequência:

1º Passo: Acessar o componente Organizer, onde se encontram os drivers, tags, etc.

2º Passo: Dentro da caixa de diálogo do Organizer, clique em Drivers.

3º Passo: Clique em 'Novo', para adicionar um novo driver.

**4º Passo:** Depois de abrir uma nova caixa de diálogo, será necessário localizar o *driver*. O *driver* estará localizado na pasta em que foi salvo o *download*.

#### 5º Passo: Abrir o driver.

Pode-se ver estes cinco passos ilustrados na Figura 36.

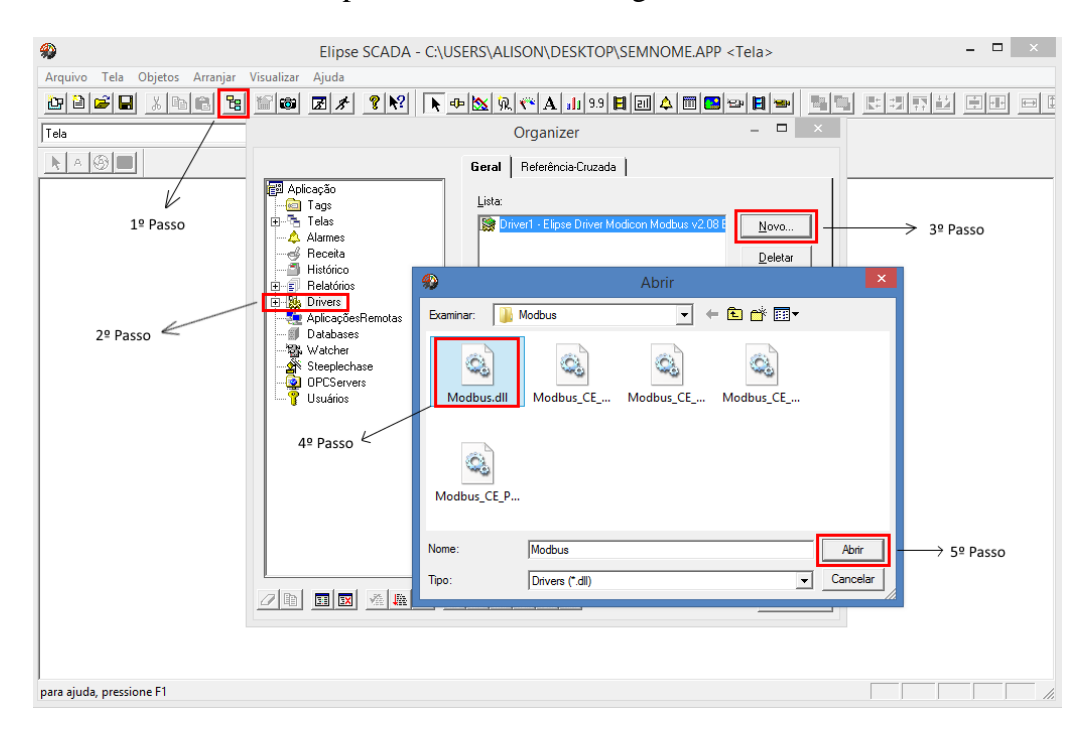

Figura 36 - Tutorial de como adicionar o driver Modbus ao Elipse SCADA.

Agora será necessário configurar o driver, para isto, deve-se seguir a sequência:

1º Passo: Selecione o driver e clique em 'Configurar'.

2º Passo: Na aba 'Configuração' desmarque a opção 'Abortar em Erro'.

3º Passo: Em propriedades do driver clique em 'Avançado'.

**4º Passo:** Marque a opção \inicia drive" quando carregar a aplicação e clique em OK. Caso não realize este procedimento o drive não carrega quando a aplicação rodar.

A Figura 37 ilustra os quatro passos mostrados acima.

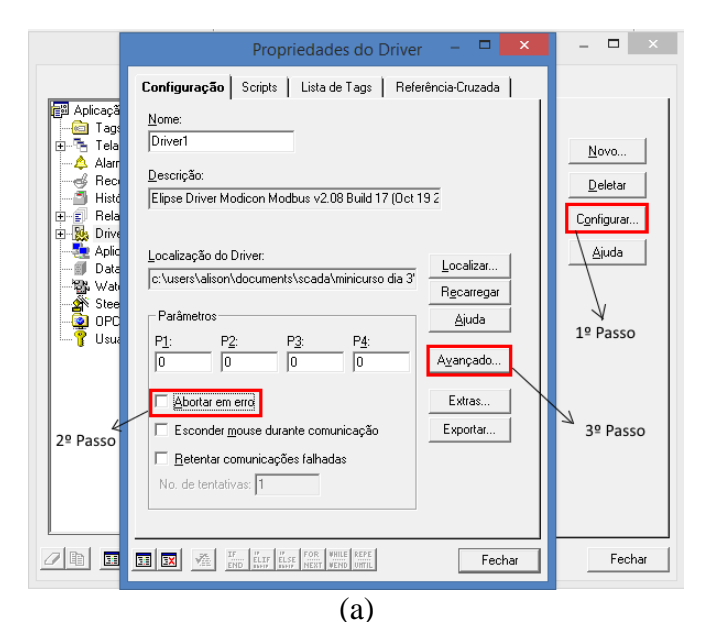

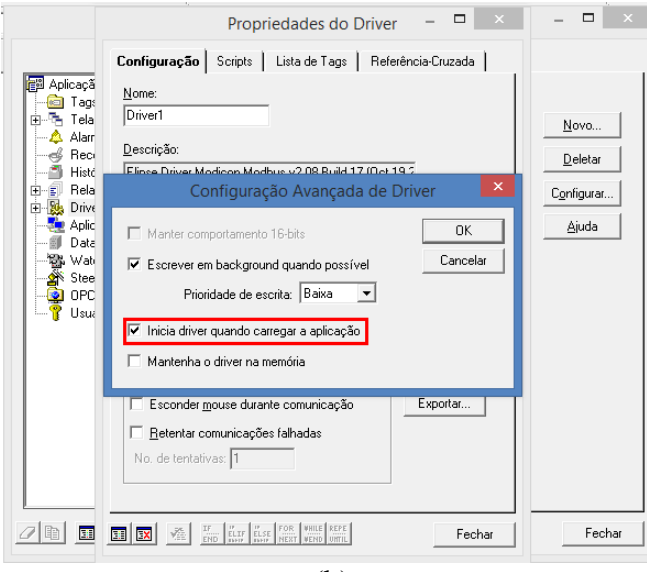

(b)

Figura 37 - Configuração do driver Modbus. (a) Três primeiros passos. (b) Quarto passo.

A partir desse momento partir-se-á para a segunda parte da configuração do *driver* clicando em 'Extras'. Logo ao abrir a nova janela, várias funções adicionadas na Modbus

*Operations* estarão disponíveis, como pode ser visto na Figura 38. Observe que cada função utilizada possui portas de leitura e escrita diferentes e o tipo de variável também muda.

| Elipse Driver Modicon Modbus v2.0                       | )8 Build 17 Settings (IOKit v1.15) |  |
|---------------------------------------------------------|------------------------------------|--|
| Operations   Modbus   Gen SOE   Setup   Serial   Etheme | t Modem RAS                        |  |
| Modbus Operations                                       |                                    |  |
| Oper. Read Write Data Size                              |                                    |  |
| 01 03 16 word 02<br>02 03 16 dword 04                   | Oper. 07                           |  |
| 03 03 16 int16 02<br>04 03 16 int32 04                  | Read 02 🔽 Data bit                 |  |
| 05 03 16 float 04<br>06 01 15 bit 00                    | Write None 💌                       |  |
| 07 02 None bit 00                                       | 🗖 Swap Bytes 🗖 Swap Words          |  |
|                                                         | C Swap DWords                      |  |
|                                                         | OK Cancel                          |  |
| Import Configuration Export Configuration               | Add Edit Remove                    |  |
| User Defined Types                                      |                                    |  |
|                                                         | OK Cancelar Aplicar                |  |

Figura 38 - Tipos de operações feitas pelo driver Modbus do Elipse.

Continuando a configuração deve-se clicar na aba 'Modbus' e escolher o tipo de protocolo para ser 'RTU Mode', ainda nesta aba escolhe-se o *offset* dos endereços para ser igual a zero, assim como pode-se notar na Figura 39. Na aba '*Setup*' e mudar o tempo de *Time Out* para 125 ms, conforme ilustrado na Figura 40.

Por fim, é necessário configurar a porta serial do drive. Porém para que isso seja feito, deve-se primeiramente verificar em qual porta do computador o cabo de conexão RS485-USB está conectado, faz-se isto olhando através do Gerenciador de Dispositivos do Windows. Finalmente, na aba 'Serial' efetua-se a configuração da porta serial de acordo com que foi configurado no CLP e Inversor de Frequência, *Baud rate* igual a 38400 bps, 8 bits de dados, sem paridade e 2 *stop* bits, assim como ilustrado na Figura 41.

| Elipse Driver Mod                           | icon Modbus v2.08 Build 1                                                                                                    | 7 Settings (IOKit v1.15) |
|---------------------------------------------|----------------------------------------------------------------------------------------------------|--------------------------|
| Operations Modbus Gen SOE S                 | etup Serial Ethemet Modem                                                                                                    | RAS                      |
| Protocol options<br>Modbus Mode<br>RTU Mode | Customize Max. PDU Size<br>253 Bytes<br>Data Address Model Offset<br>C Data is addressed from 1<br>C Data is addressed from 0 | Default Slave Address    |
| Error Handling Options                      | hemet only)                                                                                                    |                          |
|                                             |                                                                                                    | OK Cancelar Aplicar      |

Figura 39 - Configuração do Modo Modbus e Offset.

| Elipse Driver Modicon Modbus v2.08 Build 17 Settings (IOKit v1.15)                                                                                                    |
|----------------------------------------------------------------------------------------------------|
| Operations Modbus Gen SOE Setup Serial Ethemet Modem RAS                                                                                                    |
| Physical Layer: Serial  Start driver OFFLINE                                                                                                    |
| Timeout: 125 ms                                                                                                    |
| Connection management Mode: Automatic (managed by the driver)                                                                                                    |
| ✓ Retry failed connection every       20 seconds         □ Give up after       1 failed retries         □ Disconnect if non-responsive for       0 seconds         Logging Options |
| OK Cancelar Aplicar                                                                                                    |

Figura 40 - Mudando o *timeout*.

| Elipse Driver Modicon Modbus v2.08 Build 17 Settings (IOKit v1.15) |                          |  |  |
|--------------------------------------------------------------------|--------------------------|--|--|
| Operations   Modbus   Gen SOE   Setup                              | Serial Ethemet Modem RAS |  |  |
| Port: COM1 -                                                       | Handshaking              |  |  |
| Baud rate: 38400 💌                                                 | DTR control: OFF         |  |  |
| Data bits: 8 data bits 💌                                           | RTS control: OFF         |  |  |
| Parity: None 💌                                                     | CTS timeout: 0 ms        |  |  |
| Stop bits: 2 stop bits                                             | Delay before send: 0 ms  |  |  |
| Enable 'ECHO' suppression                                          | Delay after send: 0 ms   |  |  |
|                                                                    | ,                        |  |  |
| Inter-byte delay (microseconds): 0 µs                              |                          |  |  |
| Inter-frame delay (miliseconds): 0 ms                              |                          |  |  |
|                                                                    |                          |  |  |
|                                                                    |                          |  |  |
|                                                                    |                          |  |  |
|                                                                    | OK Cancelar Aplicar      |  |  |

Figura 41 - Configuração da porta serial no Elipse SCADA.

## A.1 Configuração do Conversor RS485- USB

Para a rede funcionar corretamente também deve-se configurar a taxa de transmissão, paridade, bits de parada e *Data* bits do cabo conversor.

O primeiro passo é acessar o gerenciador de dispositivos do Windows e lá clicar duas vezes em "Prolific USB-to-Serial Comm Port" como mostra a Figura 42, a janela das propriedades do dispositivos será aberta, na aba 'Configurações de porta' devem ser modificados os campos 'Bits por segundo', 'Bits de dados', 'Bits de parada', 'Paridade' e 'Controle de Fluxo' assim como ilustra a Figura 43.

|              | Adaptadores de rede                             |
|--------------|-------------------------------------------------|
|              | Auaptauores de rede                             |
| <u>بات</u>   | Adaptadores de video                            |
| 🛨 🐫 E        | Baterias                                        |
| Ē-😼 (        | Iomputador                                      |
| E 🔁 🤇        | Controladores de disquete                       |
| + 0, 0       | Controladores de som, vídeo e jogo              |
| ± 🔒 🤇        | Controladores IDE ATA/ATAPI                     |
| • <b>@</b> ( | Controladores SCSI e RAID                       |
| E 😪 🤇        | Controladores USB (barramento serial universal) |
| 🕀 🖾 C        | Dispositivos de interface humana                |
| 🕀 😼 🛙        | Dispositivos de sistema                         |
| 🗄 🕥 🛚        | Mouse e outros dispositivos apontadores         |
| 😑 🍠 F        | Portas (COM & LPT)                              |
|              | 🞐 Porta de comunicação (COM1)                   |
|              | 🎐 Porta de comunicação (COM2)                   |
|              | 🎐 Porta de impressora (LPT1)                    |
|              | Prolific USB-to-Serial Comm Port (COM3)         |
| 🕀 🌨 F        | Processadores                                   |
| 🛨 🍉 1        | Feclados                                        |
| 🛨 🥪 l        | Jnidades de disco                               |
| 🕀 🛃 L        | Jnidades de disquete                            |
| ં 🥝 ા        | Jnidades de DVD/CD-ROM                          |

Figura 42 - Localização do cabo conversor no Gerenciador de Dispositivos do Windows.

| roprie<br>Gerel | dades de Prolific USB-to-Sel  | rial Comm Port (CO | . ?    |
|-----------------|-------------------------------|--------------------|--------|
| Geral           | Coninguiações de porta DIIVer | Detaines           |        |
|                 | Bits por segundo:             | 38400              | ~      |
|                 | Bits de dados:                | 8                  | *      |
|                 | Paridade:                     | Nenhum             | *      |
|                 | Bits de parada:               | 2                  | *      |
|                 | Controle de fluxo:            | Nenhum             | ~      |
|                 | Avar                          | ıçado Restaurar p  | adrões |
|                 |                               | ОК С               | ancela |

Figura 43 - Propriedade de Prolific USB-to-Serial Comm Port

### A.2 Configuração das Tags PLC

Observa-se na Figura 44 cinco campos para configuração: N1, N2, N3, N4 e Scan. O campo N1 é o endereço do escravo que se deseja acessar, neste trabalho configurou-se o Clic02 para trabalhar com o endereço 1 e o CFW-08 com o 2. A figura abaixo mostra a configuração da *tag* tipo de partida via CLP, por isso está com 1. N2 é o campo onde se define a função de escrita e leitura do driver, as possibilidades são mostradas pela Tabela 23, é mais comum se utilizar a operação 3, pois o CLP e o inversor transmitem dados em 16 bits com sinal. N3 não é usado, podendo deixá-lo em zero. Já N4 é o endereço Modbus em decimal do registrador que se deseja acessar.

|                                                                                                    | Organizer – 🗆 🗙                                                                                                    |
|----------------------------------------------------------------------------------------------------|----------------------------------------------------------------------------------------------------|
|                                                                                                    | Geral Alarmes Scripts Referência-Cruzada                                                                                                    |
| Aplicação<br>Tags<br>CLP<br>SRun_Stop<br>STipo_de_Ligação<br>CL <mark>® Tipo_de_Ligação<br/>Tipo_de_Partida</mark><br>Desacoplar_Mol<br>Evressões | Nome:         Tipo_de_Partida       Mudar tipo para         Descrição:       Acessar bits         011=3, 010=2 via inversor; 001=Y-delta; 100=4, 111=7         Driyer:         Modbus_RTU - Elipse Driver Modicon Mc ▼ |
| B Inversor<br>B Telas<br>→ Alarmes<br>→ Receita                                                                                                   | N <u>1: N2: N3: N4: S</u> can:<br>1 3 0 1544 125<br>Escala Testa conexão aqui                                                                                                    |
| <ul> <li>⊕-≦ Histórico</li> <li>⊕-€ Relatórios</li> <li>⊕-₩ Drivers</li> <li>AplicaçõesRemotas</li> <li>■ Databases</li> </ul>                    | CLP Inferior:         CLP Superior:         Valor           0         20000         0           Sist. Inferior:         Sist. Superior:         Ler                                                                    |
|                                                                                                    | U      20000       ✓     Habilita leitura pelo scan       ✓     Habilita leitura automática                                                                                                    |
| < >>                                                                                                    | ✓ Habilita escrita automática                                                                                                    |
|                                                                                                    | ELTY ELST VEND UNTLE REFE                                                                                                    |

Figura 44 - Configuração do parâmetros N1, N2, N3, N4 e Scan.

Se a configuração do driver Modbus for feita de acordo com os procedimentos adotados neste capítulo, o *offset* será zero, para acessar uma variável do Clic02 basta olhar seu endereçamento na Tabela 3, os endereçamento dos parâmetros e das variáveis básicas do CFW-08 pode ser visto na

Tabela 5 e Tabela 6. O campo Scan é o tempo que se leva para atualização dos dados em milissegundos, com uma taxa de transmissão de 38400 bps o mínimo tempo de *scan* é de 125 ms.

| Operação | Função de Leitura | Função de Escrita  | Tipo de | Finalidade                         |                          |
|----------|-------------------|--------------------|---------|------------------------------------|--------------------------|
|          |                   |                    | Dado    |                                    |                          |
| 1        | 3 – Reading       | 16 – Write         | word    | Para ler e escrever inteiros de 16 |                          |
| 1        | Holding Registers | Multiple Registers | woru    | bits sem sinal                     |                          |
| 2        | 3 – Reading       | 16 – Write         | dword   | Para ler e escrever inteiros de 32 |                          |
| 2        | Holding Registers | Multiple Registers | uwolu   | bits sem sinal                     |                          |
| 3        | 3 – Reading       | 16 – Write         | int16   | Para ler e escrever inteiros de 16 |                          |
| 5        | Holding Registers | Multiple Registers | millo   | bits com sinal                     |                          |
| 1        | 3 – Reading       | 16 – Write         | int22   | Para ler e escrever inteiros de 32 |                          |
|          | Holding Registers | Multiple Registers | IIIt32  | bits com sinal                     |                          |
| 5        | 3 – Reading       | 16 – Write         | float   | Para ler valore com ponto          |                          |
| 3        | Holding Registers | Multiple Registers | noat    | flutuante de 32 bits               |                          |
| 6        | 3 – Reading       | 15 – Write         | hit     | Para lar a ascravar hits           |                          |
| U        | Holding Registers | Multiple Coils     | bit     | on                                 | Tara ler e eserever bits |
| 7        | 2 – Read Discrete | Nonhum             | bit     | Para ler bits do bloco de dados de |                          |
|          | Inputs            | INCIIIIUIII        |         | UIL                                | entradas discretas       |

Tabela 23 - Detalhamento das funções Modbus.

Um exemplo de uma *tag* PLC para acessar o parâmetro de leitura P003 (Corrente do Motor) pode ser visto na Figura 45. Nota-se que o endereço do escravo (N1) deve ser de acordo com endereço configurado no parâmetro P308 do CFW-08, neste caso 2, é possível visualizar que o endereço do parâmetro (N4) é igual a 3 correspondendo, segundo a

Tabela 5, ao parâmetro P003.

|                                                                                                    | Organizer – 🗖 🗙                                                                                                    |
|----------------------------------------------------------------------------------------------------|----------------------------------------------------------------------------------------------------|
|                                                                                                    | Geral Alarmes Scripts Referência-Cruzada                                                                                                    |
| Aplicação<br>Tags<br>CLP<br>CLP<br>CLP<br>CLP<br>CLP<br>CLP<br>CLP<br>CLP                                                                                                    | Nome:       Mudar tipo para         P003_Corrente       Mudar tipo para         Descrição:       Acessar bits         Corrente de Saída (Motor)       Driver:         Modbus_RTU - Elipse Driver Modicon Mc ▼       Ajuda         N1:       N2:       N3:       N4:       Scan:         2       3       0       3       125 |
| Sobrando     Sobrando     Varaveis_Basica     Telas     Alarmes     Receita     Histórico     Felatórios     Priers     AplicaçõesRemotas     Databases     Databases     Databases     Sobrando     Sobrando | CLP Inferior:       CLP Superior:         0       20000         Sist. Infgrior:       Sist. Superior:         0       20000         Ler       Escrever                                                                                                    |
|                                                                                                    | ELTE FOR VHILE REPE                                                                                                    |

Figura 45 - Configuração de uma tag PLC para acessar o parâmetro P003.